# UTM FIS Workshop Series

Day 7 Basic CO Reporting, Reconciling & Reviewing Month End Statements

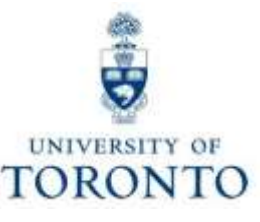

# Day 7 – Workshop May

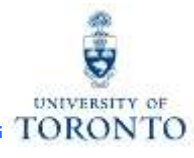

## Morning

- Overview of Controlling (CO)
- Purpose of Controlling Reporting:
  - Three Key Questions to be Answered
- Controlling Reports used to Answer Key Questions
  - Cost Center (CC) Funding
    - ✓ CC Funding by Allocation
    - ✓ CC Funding by User
  - Cost Center w/o IO: Plan & Actuals
  - Cost Center with IO: Plan & Actuals
  - Cost Centers: Actual Line Items
- Report Features

## Afternoon

- Reconciliation:
  - Policies/Objectives
  - o Basic Guidelines
  - Month-End Reconciliation Reports
  - Missing Source Documents
  - Additional Reports
- Reviewing:
  - Policies/Objectives
  - Statement of Accounts
     Summary
  - Management Reports

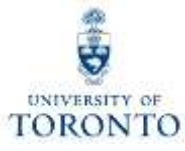

# **Overview of Controlling**

# **FIS Components**

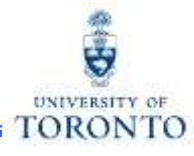

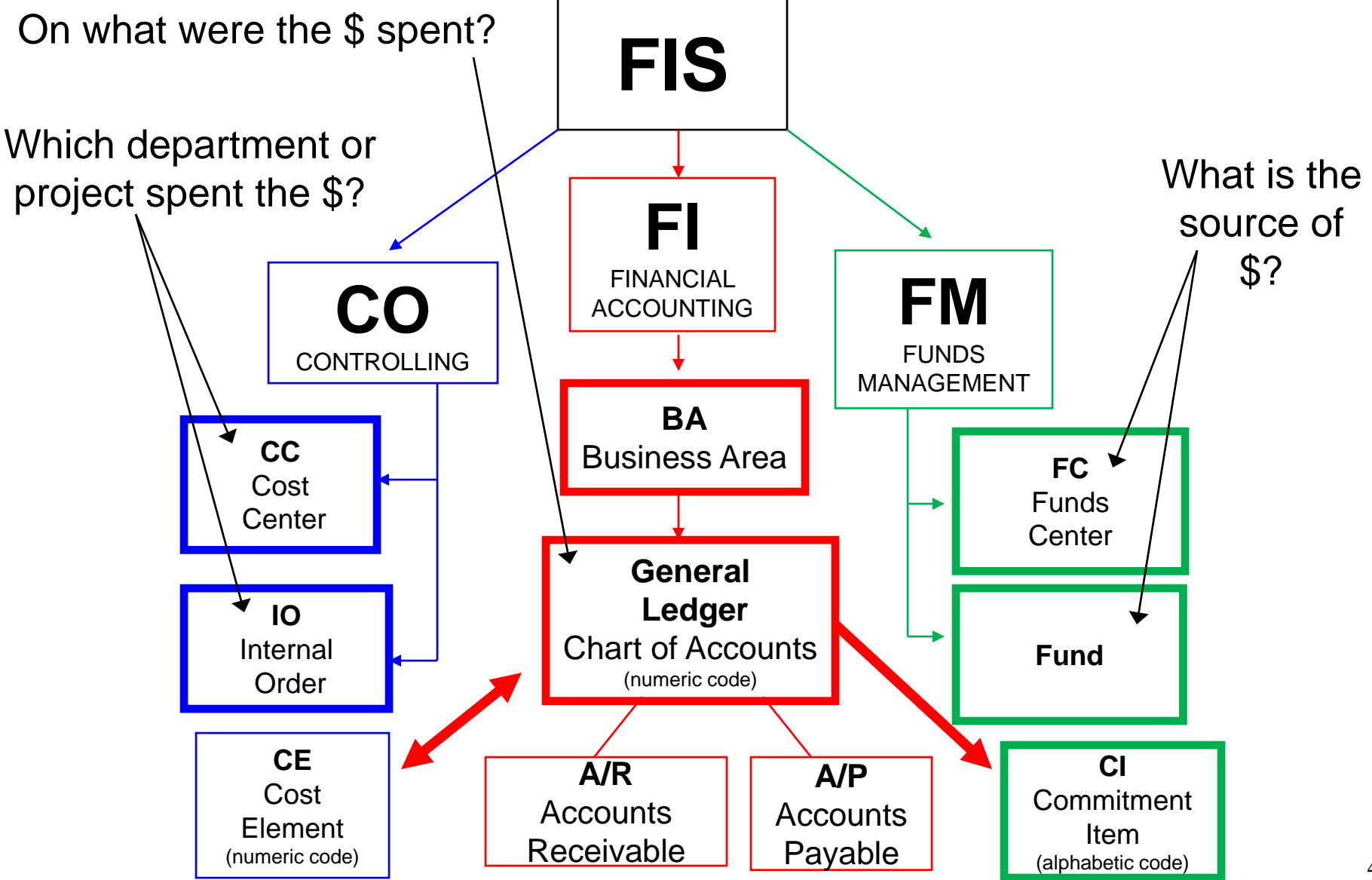

# **Overview of Controlling (CO)**

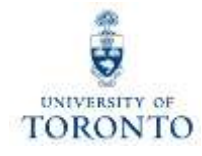

Controlling enables you to **report on planned spending**, and **compare it to actual revenue** and **expense postings** for a specific department, program or project at the general ledger level of detail.

It is similar to FM, but with an important difference – **no spending control** (i.e., Funds Availability Checking).

The purpose of Controlling is to answer the question:

Which department/project incurred the activity?

# **Controlling – Account Codes**

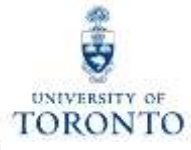

There are two main account codes used in CO:

- Cost Centers (CC)
- Internal Orders (IO)

|                    | Cost Center                                                                                                    | Internal Order                                                                                                    |
|--------------------|----------------------------------------------------------------------------------------------------|----------------------------------------------------------------------------------------------------|
| Brief description  | <ul> <li>five digit number starting with a 1 or 2<br/>(departmental) or six digit number starting<br/>with a 2 (Principal Investigator)</li> <li>Represents the organizational unit or<br/>program that initiated a financial transaction</li> </ul> | <ul> <li>a six digit number</li> <li>May represent an organizational unit or program that initiated a financial transaction</li> </ul> |
| Periodic Reporting | Fiscal year based (May 1 thru April 30)                                                                                                    | Non-Fiscal year based (any start or end date, annual or "life to date")                                                                |
| Hierarchy          | <ul> <li>grouped to reflect the organizational<br/>structure at U of T</li> </ul>                                                                                                    | no hierarchy of its own, is linked to an organizational unit through its settlement to a Cost Center                                   |
| Planning           | fiscal year basis                                                                                                    | fiscal year basis <b>or</b> overall                                                                                                    |

Note: Cost Centers are structured in a hierarchy of Nodes and Groups that are similar to the department's Funds Center hierarchy (FM).

## Reflecting the Organizational Structure : Cost Centers

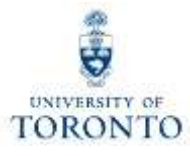

To **facilitate planning and reporting**, Cost Centers are grouped using CC Nodes and CC Groups.

CC Node:

 reflect the organizational structure at U of T (similar to FM hierarchy)

CC Group:

 assigned to each CC Node, and allows an organizational unit to arrange its Cost Centers to meet departmental planning and reporting requirements

The **Cost Center hierarchy** is **organized** according to **reporting** and **planning requirements of individual units.** 

## Reflecting the Organizational Structure : Cost Centers (cont'd)

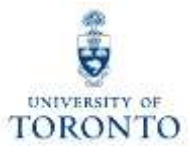

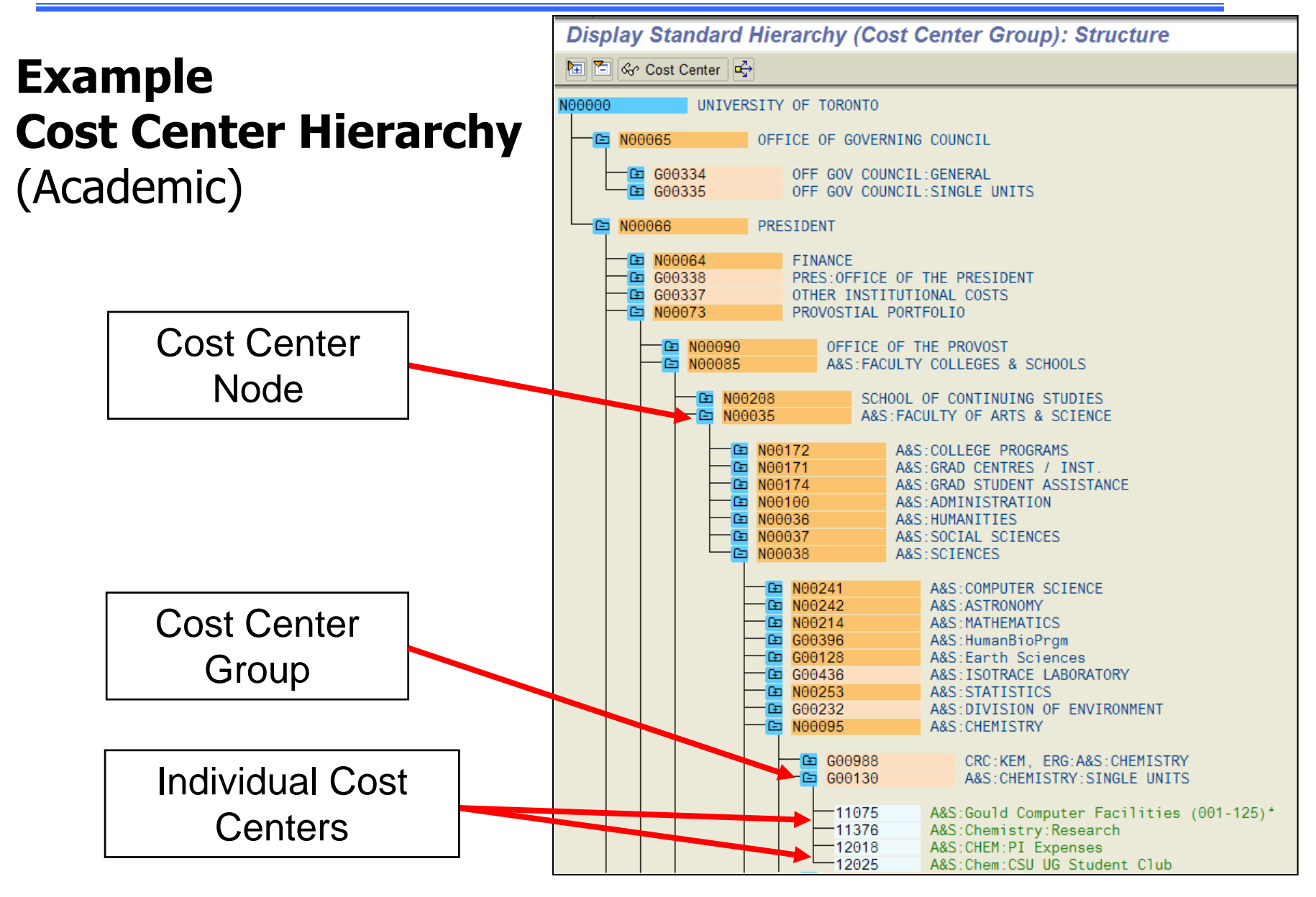

# **Cost Elements (CE)**

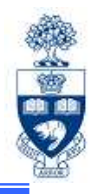

A **Cost Element (CE)** is a numeric code representing the G/L number within Controlling.

## Characteristics of a CE:

- same account numbers as G/L numbers (six digit number)
- exists for *revenue* and *expense* items
- grouped into Cost Element Groups similar to the CI hierarchy
- enables planning at the Cost Element level so planned and actual expenses can be compared

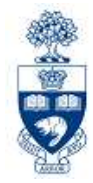

# **Controlling Reporting**

# **Purpose of Controlling Reporting**

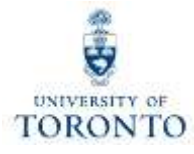

## **Controlling Reports answer the following questions:**

- Which budget (FC or FC/Fund) was the financial transaction posted to?
- How does the plan compare to actual financial activity?
- What financial transactions have been recorded against the Cost Center / Internal Order?

## Common Controlling Reports Used to Answer Key Questions

|                                                                             | <ul> <li>CC Funding</li> <li>CC Funding by<br/>Allocation</li> <li>CC Funding by User</li> </ul> | <ul> <li>CC w/o IO: Plans &amp;<br/>Actuals</li> <li>CC with IO: Plans &amp;<br/>Actuals</li> </ul> | <ul> <li>CC: Actual Line Items</li> <li>IO: Actual Line Items</li> </ul> |
|-----------------------------------------------------------------------------|--------------------------------------------------------------------------------------------------|----------------------------------------------------------------------------------------------------|--------------------------------------------------------------------------|
| To which budget (FC or<br>FC/Fund) was the financial<br>transaction posted? |                                                                                                  |                                                                                                    |                                                                          |
| How does the plan compare to the actual financial activity?                 |                                                                                                  |                                                                                                    |                                                                          |
| What financial transactions<br>have been recorded against<br>the CC / IO?   |                                                                                                  |                                                                                                    |                                                                          |

# **Cost Center Funding Report**

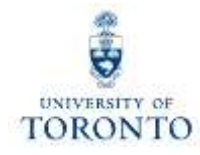

Used to:

 view all postings to Cost Centers or Internal Orders by Cost Element and FM account

**Provides:** 

• **subtotals** by Cost Element or FM account

Can be run:

- for a single or a range of periods within a fiscal year
- for one or more:
  - Cost Centers
  - Internal Orders
  - Cost Elements
  - Funds Centers
- by exception (i.e., can omit individual or a range of accounts)

# **Cost Center Funding Report (cont'd)**

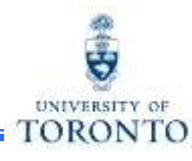

**SAP Menu Path:** Accounting  $\rightarrow$  Controlling  $\rightarrow$  Cost Center Accounting  $\rightarrow$  Information System  $\rightarrow$  Reports for Cost Center Accounting  $\rightarrow$  Cost Center Accounting (UofT)  $\rightarrow$  Cost Center Funding **Transaction Code:** ZF06

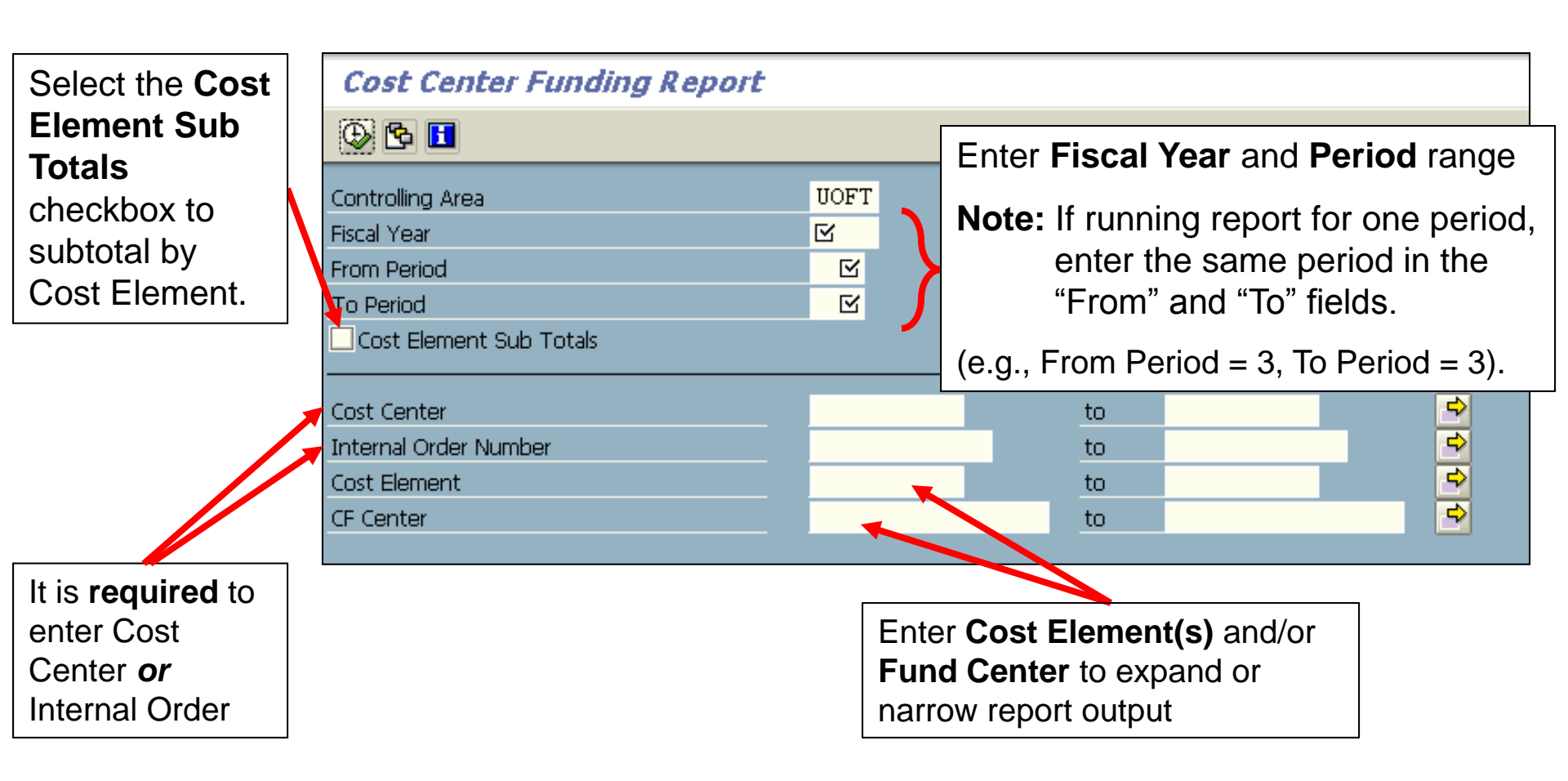

# **Cost Center Funding Report**

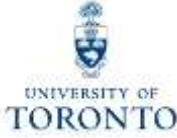

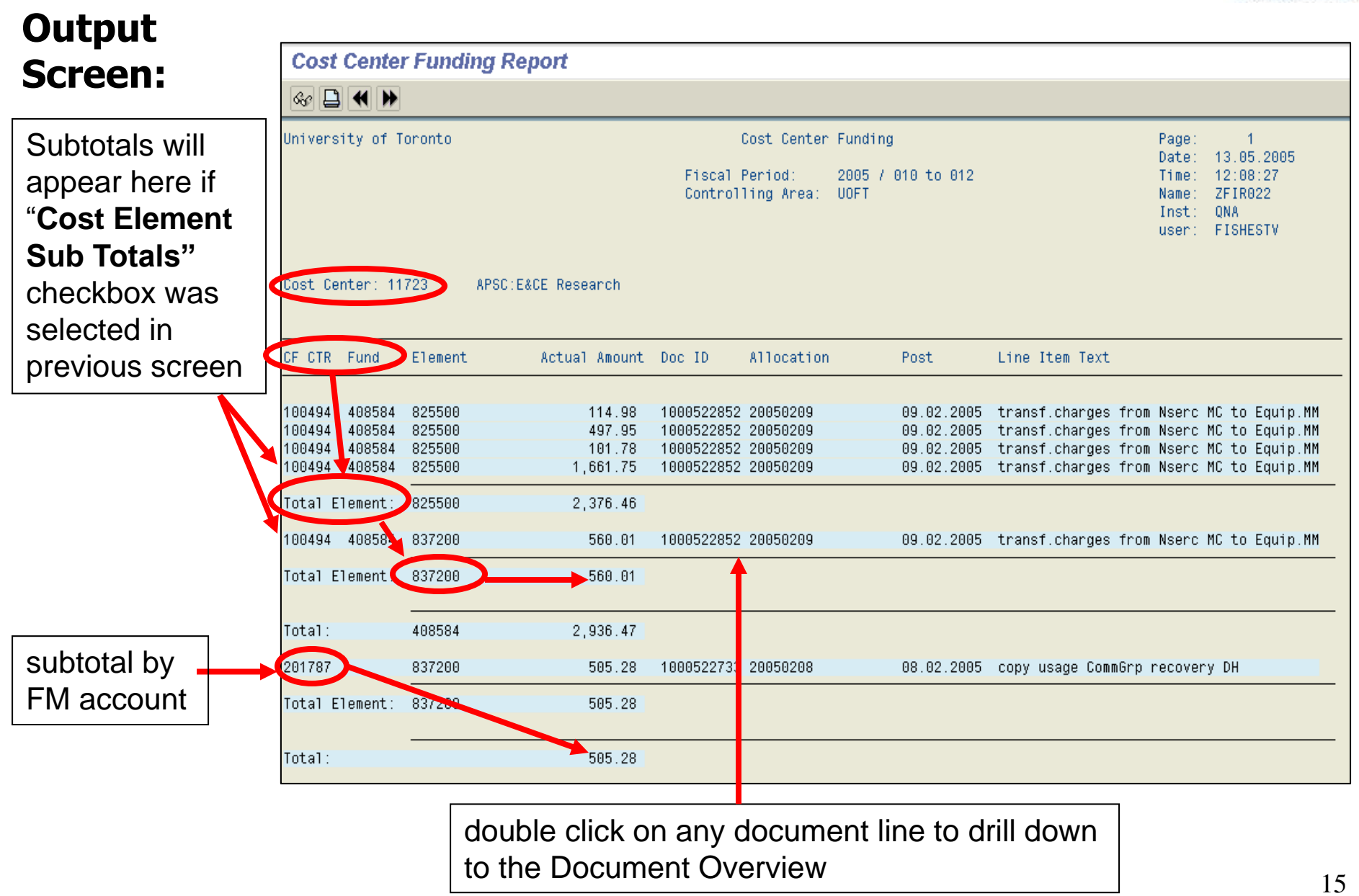

# **Cost Center Funding by Allocation Report**

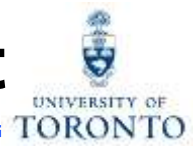

## Used to:

 organize all postings to Cost Centers or Internal Orders by Allocation (a.k.a., Assignment)

### **Provides:**

• subtotals by Allocation/Assignment

## Can be run:

- using the same criteria as Cost Center Funding Report, with the addition of:
  - o a **single** allocation
  - a **range** of allocations
  - **multiple** allocations

### Notes:

- Allocation/Assignment field is case and space sensitive, and is only useful if meaningful text or codes are used
- All other features and report layouts are similar to the Cost Center Funding report with the exception of subtotaling by Allocation

# Cost Center Funding by Allocation Report (cont'd)

**SAP Menu Path:** Accounting  $\rightarrow$  Controlling  $\rightarrow$  Cost Center Accounting  $\rightarrow$  Information System  $\rightarrow$ Reports for Cost Center Accounting  $\rightarrow$  Cost Center Accounting (UofT) -> Cost Center Funding by Allocation

Transaction Code: ZF07

|                                   |   | Cost Center Funding By Allocation Report                                                                                                    |
|-----------------------------------|---|----------------------------------------------------------------------------------------------------|
|                                   |   |                                                                                                    |
| Same                              |   | Controlling Area     UOFT       Fiscal Year     Image       From Period     Image                                                                          |
| criteria as<br>the Cost<br>Center | ſ | Cost Center     to       Internal Order Number     to       Cost Element     to                                                                            |
| Funding<br>Report                 | L | CF Center to S<br>Allocation to S                                                                                                    |
|                                   |   | Enter Allocation/Assignment criteria in this<br>field. You can enter:<br>• single allocation<br>• range of allocations <b>OR</b><br>• multiple allocations |

## Cost Center Funding by Allocation Report (cont'd)

#### **Output Screen:**

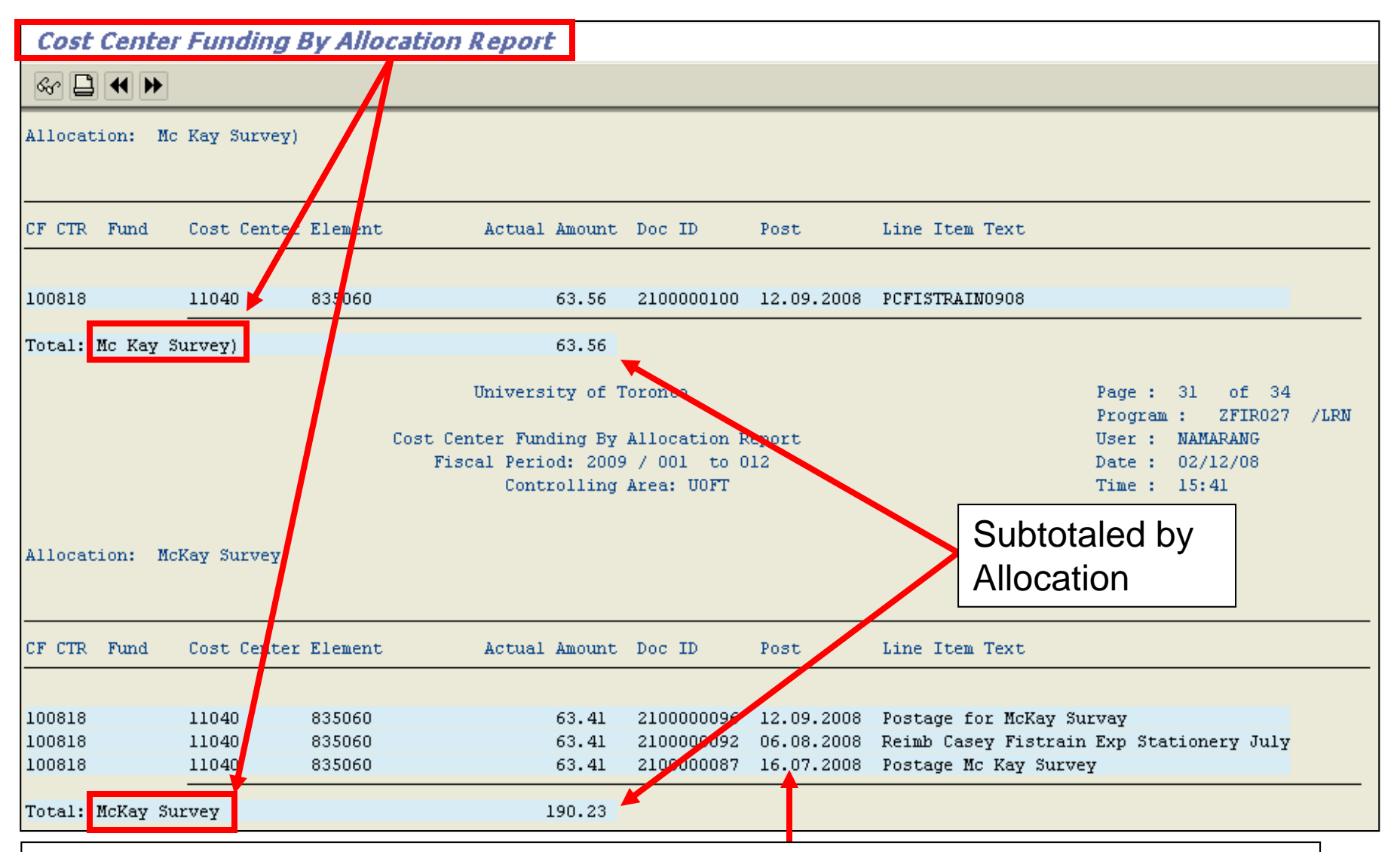

double click anywhere on document line to drilldown to Document Overview

foronto

# **Cost Center User Report**

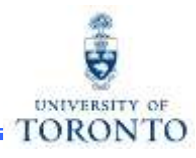

Used to:

organize all postings to Cost Centers or Internal Orders by the AMS
 User ID of the individual who processed the transaction

### **Provides:**

subtotals by Fund Center or Fund Center/Fund

### Can be run:

- using the **same criteria as the Cost Center Funding Report**, with the addition of:
  - o single, range or multiple User IDs

### Note:

 All other features and report layouts are similar to the Cost Center Funding report with the addition of the User ID column

# **Cost Center User Report (cont'd)**

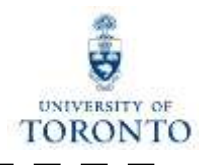

**SAP Menu Path:** Accounting  $\rightarrow$  Controlling  $\rightarrow$  Cost Center Accounting  $\rightarrow$  Information System  $\rightarrow$  Reports for Cost Center Accounting  $\rightarrow$  Cost Center Accounting (UofT)  $\rightarrow$  Cost Center User

**Transaction Code:** ZF08

|                                         | Cost Center User Report                                                                                                    |                                                          |
|-----------------------------------------|----------------------------------------------------------------------------------------------------|----------------------------------------------------------|
| Same<br>selection<br>criteria as        | Controlling Area<br>Fiscal Year<br>From Period                                                                                                | UOFT<br>Enter fiscal year and period<br>range            |
| the Cost<br>Center<br>Funding<br>Report | To Period<br>Cost Center<br>Internal Order Number<br>Cost Element<br>CF Center<br>User                                                        | to    to    to    to    to    to    to    to    to    to |
|                                         | <ul> <li>Enter user criteria i</li> <li>You can enter:</li> <li>a single User II</li> <li>range of User II</li> <li>multiple Users</li> </ul> | n these fields.<br>D<br>Ds, <b>and/or</b><br>IDs         |

# **Cost Center User Report (cont'd)**

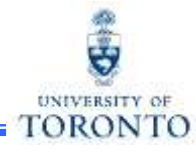

## **Output Screen:**

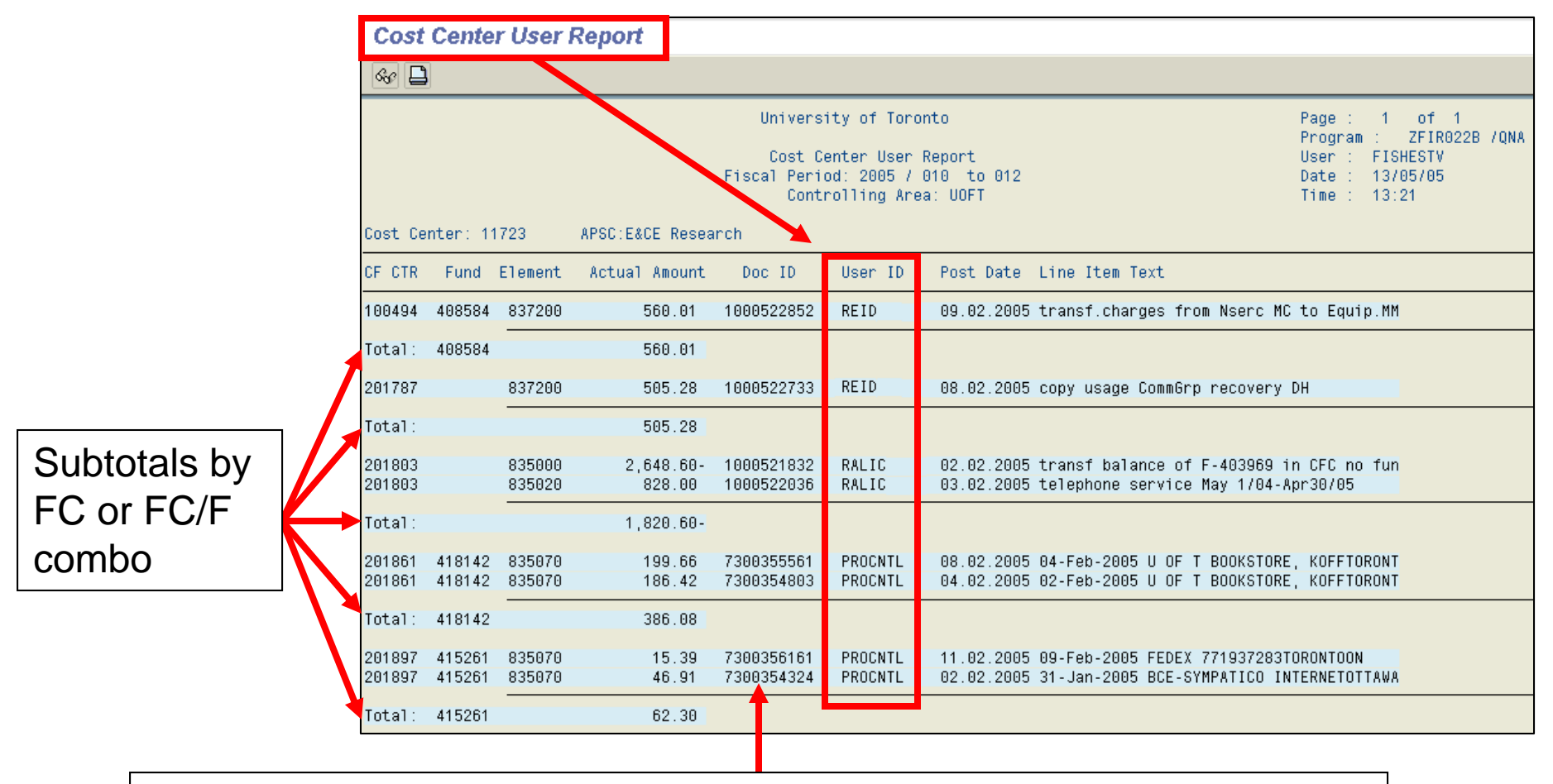

double click on a document line to drilldown to **Document Overview** 

## Questions Answered by Common Controlling Reports

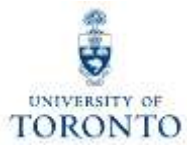

|                                                                                                    | <ul> <li>CC Funding</li> <li>CC Funding by Allocation</li> <li>CC Funding by User</li> </ul> |
|----------------------------------------------------------------------------------------------------|----------------------------------------------------------------------------------------------|
| Which budget (FC or FC/Fund)<br>was the financial transaction<br>posted to?                          | $\checkmark$                                                                                 |
| How does the plan compare to the actual financial activity recorded on a summary and detailed level? |                                                                                              |
| What financial transactions have been recorded against the CC / IO?                                  | $\checkmark$                                                                                 |

## Cost Center Without Internal Orders: Plan & Actuals Report

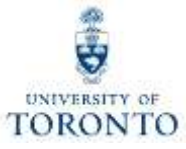

#### Used to:

 compare Cost Center plans to actual revenues and expenses (both summary and detailed view)

### **Provides:**

- summary totals by Cost Element and Cost Center
- variance between plan and actuals in absolute value and as a percentage

### Can be run:

- for single or range of periods
- by Cost Center Group or Node
- for single, range or multiple CCs
- for specific plan versions
   (i.e., "0" = Current plan or "1" = Original plan)

#### **Enables:**

• Excel view using Office Integration

## Cost Center Without Internal Orders: Plan & Actuals Report (cont'd)

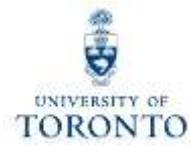

**I SAP Menu Path:** Accounting  $\rightarrow$  Controlling  $\rightarrow$  Cost Center Accounting  $\rightarrow$  Information System  $\rightarrow$  Reports for **I** Cost Center Accounting  $\rightarrow$  Cost Center Accounting (UofT)  $\rightarrow$  UofT: CC w/o IO: Plan & Actuals

#### Transaction Code: ZSO3

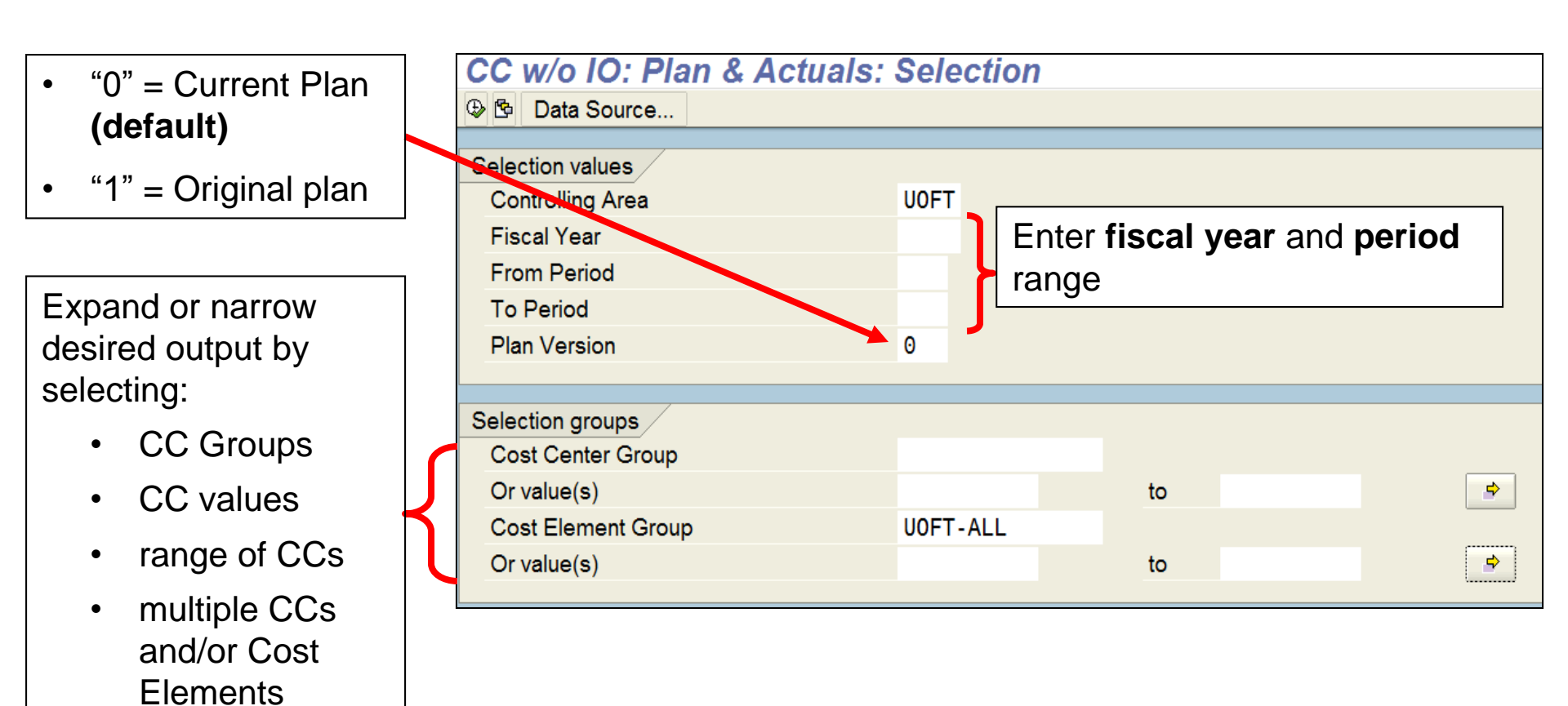

## Cost Center Without Internal Orders: Plan & Actuals Report (cont'd)

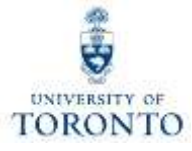

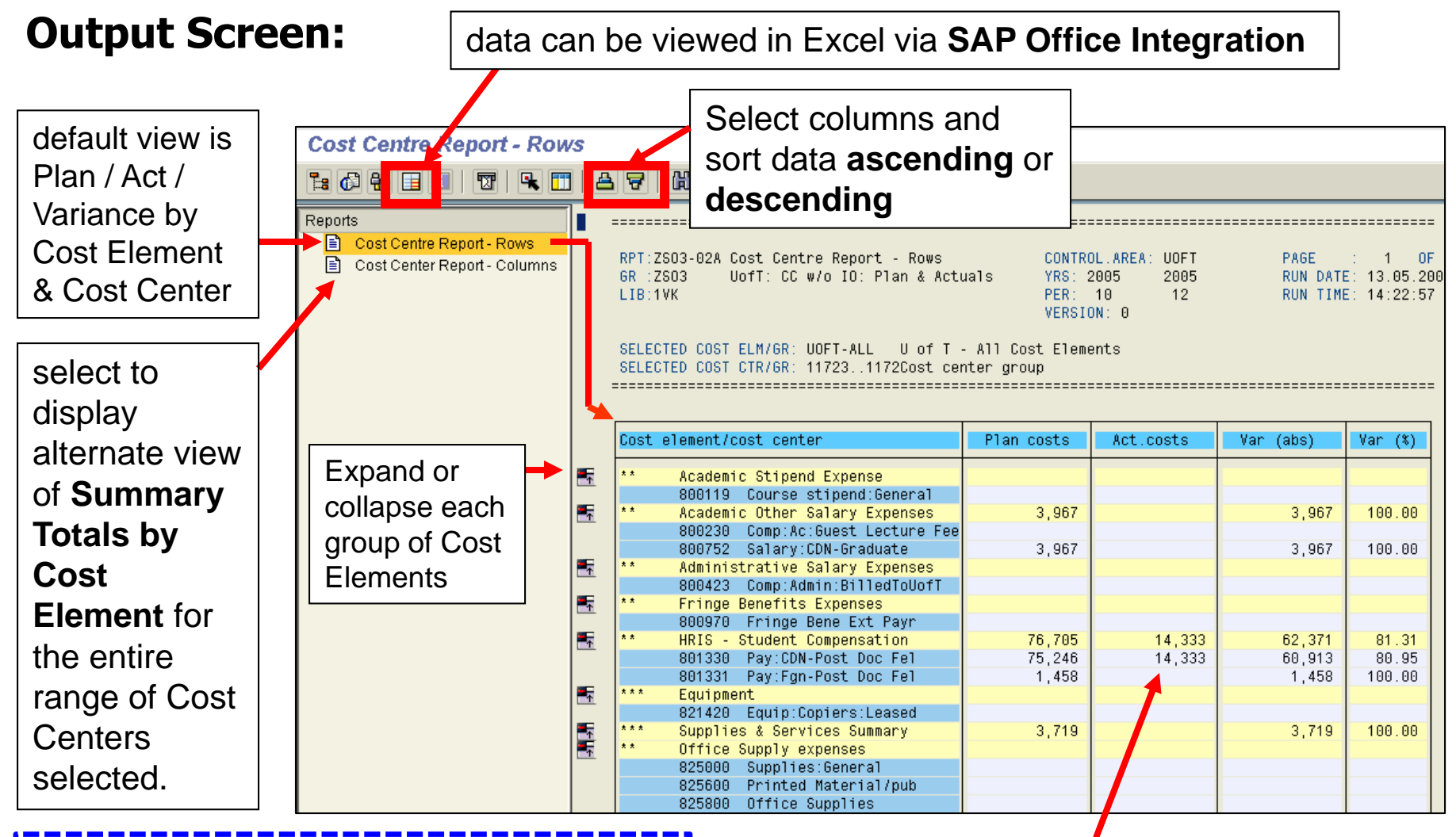

**QRG:** Office Integration Excel Settings <a href="http://finance.utoronto.ca/faqs/using-excel-with-sap/">http://finance.utoronto.ca/faqs/using-excel-with-sap/</a>

double click on any Cost Element item to drilldown to the **detailed line item reports** 

# Cost Center With Internal Orders: Plan & Actuals Report

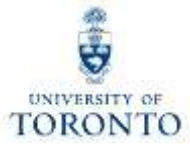

#### Used to:

 compare CO Plan and Actual revenues and expenses in a summary or detailed view

#### **Provides:**

- summary totals by Cost Element, Cost Center and Internal Order
- variance between plan and actuals in absolute value and as a percentage

#### Can be run by:

- single or range of periods
- Cost Center Group or Node
- single, range or multiple CCs
- Cost Element Group
- single Internal Order
- Order Group
- for specific plan versions (i.e., "0" = current plan, "1" = original plan)

#### Notes:

- If the Selection Criteria is not correctly defined, all UofT Cost Centers or Internal Orders will be included in the report
  - **To avoid this**, enter an Internal Order (or Internal Order Group) as well as the corresponding Cost Center (or Cost Center Group).

# Cost Center With Internal Orders: Plan & Actuals Report (cont'd)

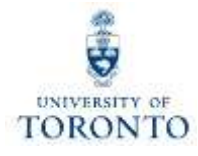

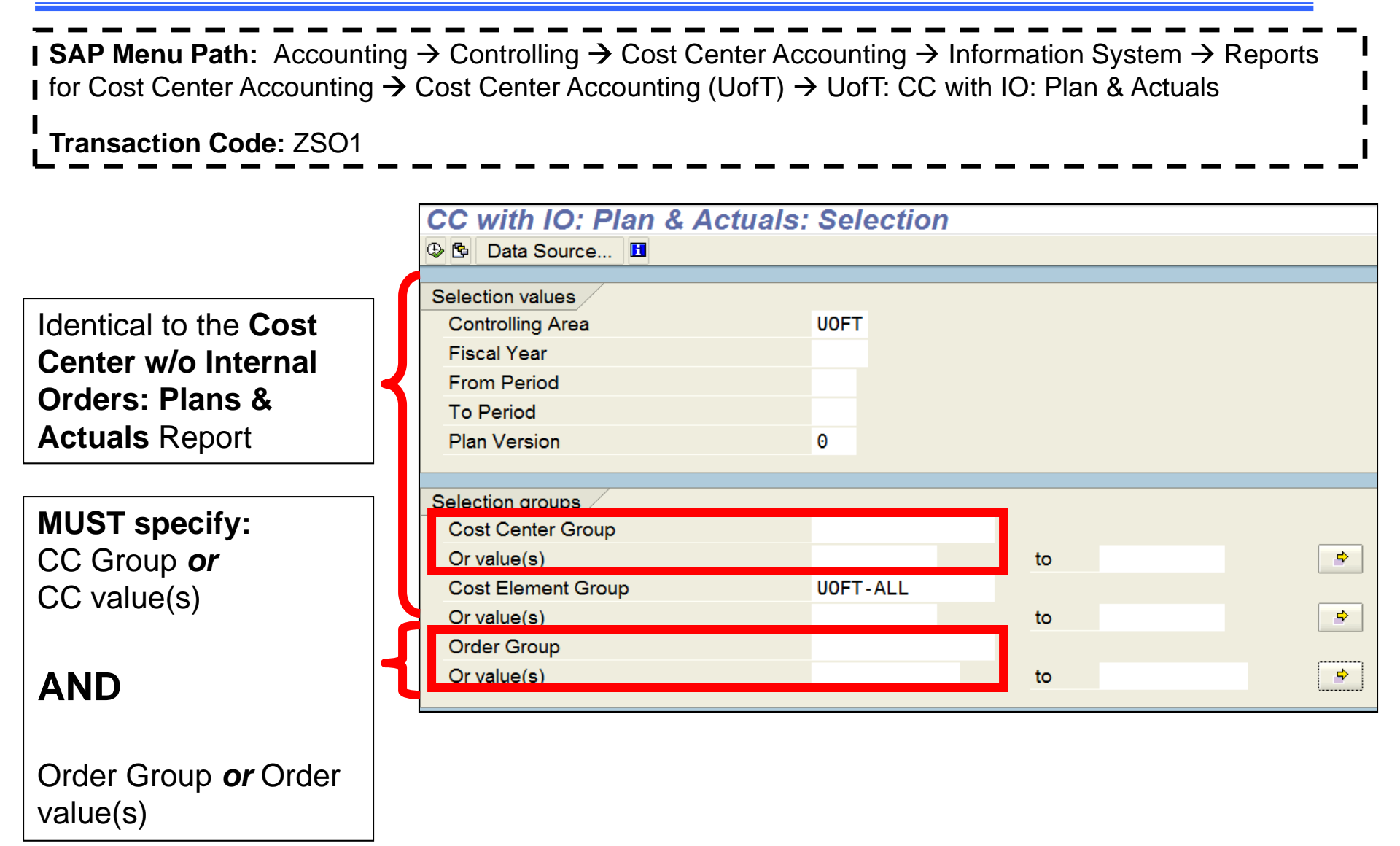

# Cost Center With Internal Orders: Plan & Actuals Report (cont'd)

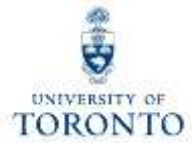

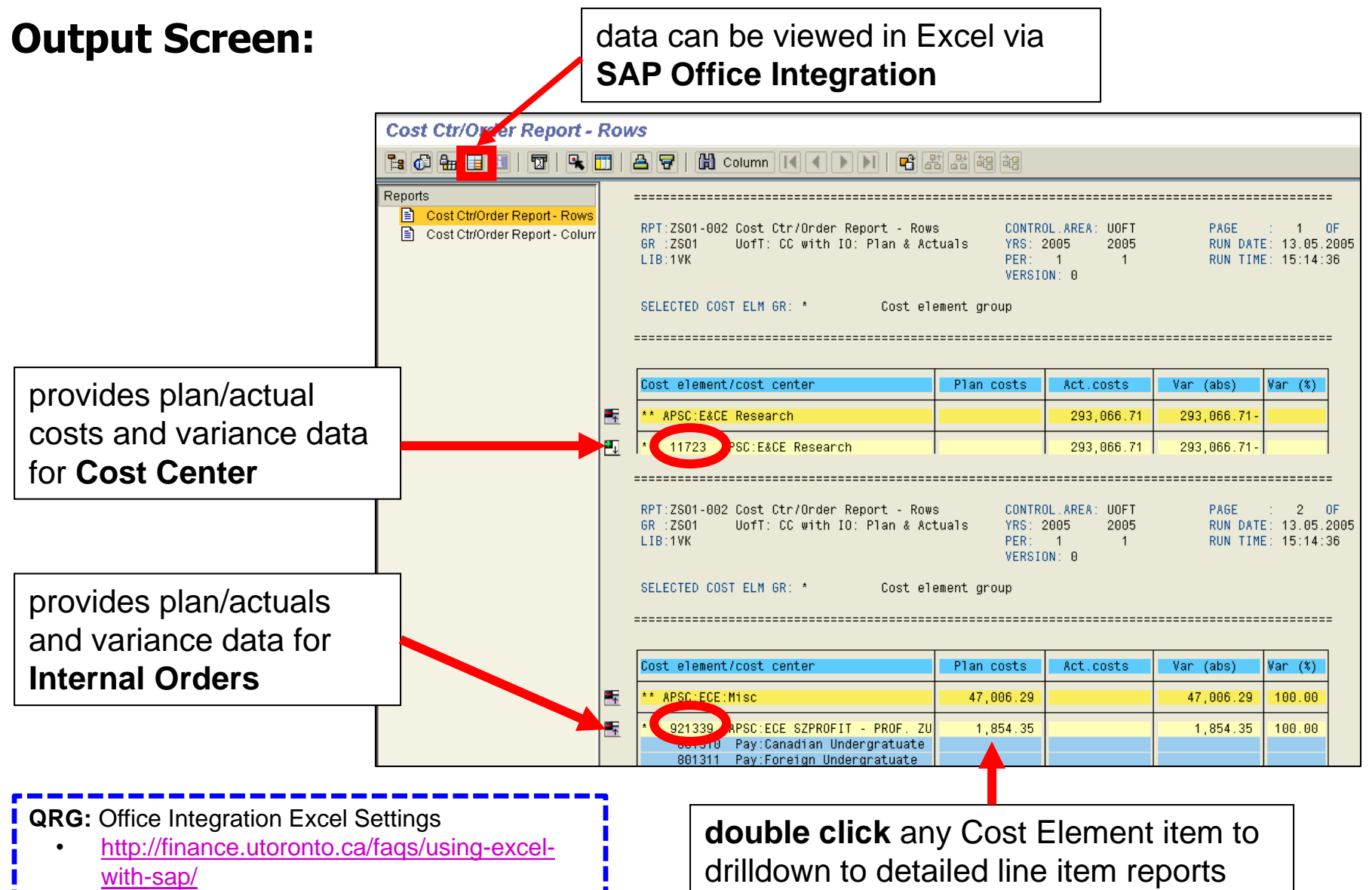

## Questions Answered by Common Controlling Reports

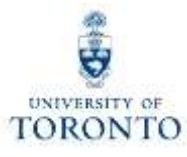

|                                                                             | <ul> <li>CC Funding</li> <li>CC Funding by<br/>Allocation</li> <li>CC Funding by User</li> </ul> | <ul> <li>CC w/o IO: Plans &amp;<br/>Actuals</li> <li>CC with IO: Plans<br/>&amp; Actuals</li> </ul> |
|-----------------------------------------------------------------------------|--------------------------------------------------------------------------------------------------|----------------------------------------------------------------------------------------------------|
| Which budget (FC or<br>FC/Fund) was the financial<br>transaction posted to? | $\checkmark$                                                                                     | $\checkmark$                                                                                        |
| How does the plan compare<br>to the actual financial activity<br>recorded?  |                                                                                                  | ✓                                                                                                   |
| What financial transactions<br>have been recorded against<br>the CC / IO?   | $\checkmark$                                                                                     | $\checkmark$                                                                                        |

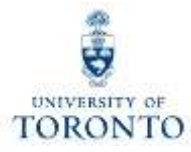

### Used to:

• show all actual transaction line items posted to a Cost Center

**Provides:** 

• a **detailed list** of line items sorted by Fund Centers

Can be run:

- for single, range or multiple Cost Centers
- for Cost Center Groups or Nodes
- for a single, range or multiple Cost Elements
- by Cost Element Group
- for multiple fiscal years

# **Cost Centers: Actual Line Items (cont'd)**

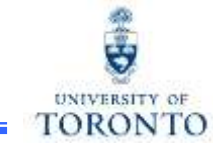

SAP Menu Path: Accounting → Controlling → Cost Center Accounting → Information System → Reports
 for Cost Center Accounting → Line Items → Cost Centers: Actual Line Items

#### I Transaction Code: KSB1

| <ul> <li>Cost Center/CC<br/>Group</li> <li>Cost<br/>Element/Cost<br/>Element Group</li> <li>Cost Element Group</li> <li>Cost Element Group</li> <li>Cost Element Group</li> <li>Cost Element Group</li> </ul> | \$ |
|----------------------------------------------------------------------------------------------------|----|
| Cost Element     Cost Element     or     Cost Element Group     UOFT-ALL     Dection Data                                                                                                    |    |
| Destine Dete                                                                                                    | \$ |
| Generate report<br>output for single<br>posting date or over<br>multiple years                                                                                                    |    |

Internal Order version of this line item report:

**SAP Menu Path:** Accounting  $\rightarrow$  Controlling  $\rightarrow$  Internal Order  $\rightarrow$  Information Systems  $\rightarrow$  Reports for Internal Orders  $\rightarrow$  Line Items  $\rightarrow$  Orders: Actual Line Items

Transaction Code: KOB1

# **Cost Centers: Actual Line Items (cont'd)**

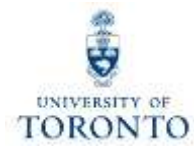

### **Output Screen:**

| Sort, Filter or Subtotal data download                   |             |                  |                            |              |                        |                    | l output to       | Excel     |  |
|----------------------------------------------------------|-------------|------------------|----------------------------|--------------|------------------------|--------------------|-------------------|-----------|--|
|                                                          |             |                  |                            |              |                        |                    |                   |           |  |
| Display Actual Cost Line Items for Cost Centers          |             |                  |                            |              |                        |                    |                   |           |  |
| 🕄 Document 🗞 Master Record 🗈 🕄 🕫 🖴 🗟 🐨 🖽 🖷 🐨 🔽 🧏 🐨 🔄 🍜 💭 |             |                  |                            |              |                        |                    |                   |           |  |
|                                                          | -           |                  |                            |              |                        |                    |                   |           |  |
| Layout                                                   |             | ∕UOFT U          | JofT Default - DO NOT      | Change       |                        |                    |                   |           |  |
| Cost Center<br>COarea currend                            | cy          | 11042 A<br>CAD C | A&S:Italian General<br>MAD |              |                        |                    |                   |           |  |
|                                                          |             |                  |                            |              |                        |                    |                   |           |  |
|                                                          |             |                  |                            |              |                        |                    |                   |           |  |
|                                                          |             |                  |                            |              |                        |                    |                   |           |  |
|                                                          |             |                  |                            |              |                        |                    |                   |           |  |
| Funds Center                                             | Cost Center | Cost Elem.       | Cost element name          | Posting Date | Name                   |                    | ₂ Val.in rep.cur. | RefDocNo  |  |
| 119820                                                   | 11042       | 738230           | Fee for Docum copy         | 28.03.2013   | Student copy March2    | 2013               | 133.95-           | 300000059 |  |
| 119820                                                   | 11042       | 738290           | Doc:transcript             | 14.02.2013   | 1233122121321          |                    | 765.31-           | 30000057  |  |
| 119820                                                   | 11042       |                  | Doc:transcript             | 15.02.2013   | Registrar Transcript   | Rev, Student Serv. | 765.31-           | 30000058  |  |
| 119820                                                   | 11042       |                  | Doc:transcript             | 15.02.2013   | Transcript rev Reg C   | office 1-31 Jan 20 | 765.31-           | 30000058  |  |
| 119820                                                   | 11042       |                  | Doc:transcript             | 15.02.2013   | transit + account      |                    | 765.31-           | 30000058  |  |
| 119820                                                   | 11042       |                  | Doc:transcript             | 15.02.2013   | transit + account      |                    | 765.31-           | 30000058  |  |
| 119820                                                   | 11042       |                  | Doc:transcript             | 15.02.2013   | transit + account      |                    | 765.31-           | 30000058  |  |
| 119820                                                   | 11042       |                  | Doc:transcript             | 15.02.2013   | Regtr Transcirpts Re   | ٧.                 | 765.31-           | 30000058  |  |
| 119820                                                   | 11042       |                  | Doc:transcript             | 15.02.2013   | Registrar Office Trar  | nscript revenue Ja | 765.31-           | 30000058  |  |
| 119820                                                   | 11042       |                  | Doc:transcript             | 15.02.2013   | reg office             |                    | 765.31-           | 30000058  |  |
| 119820                                                   | 11042       |                  | Destranscript              | 15.02.2013   | registrar office reven | ue                 | 765.31-           | 300000059 |  |
| 119820                                                   | 11042       |                  | Doc:transcript             | 15.02.2013   | stucent services -Re   | gistarsOffice Mo   | 765.31-           | 300000059 |  |
| 119820                                                   | 11042       |                  | Doc:transcript             | 27.82 2013   | Transcript Revenues    | 02/2013            | 765.31-           | 30000059  |  |

QRG: Line Item Functionality

http://finance.utoronto.ca/wp-

content/uploads/2015/11/lifunctionality.pdf

double click **anywhere** on a line item to drilldown to **Document Overview** 

## Questions Answered by Common Controlling Reports

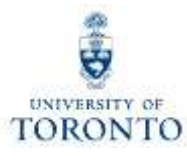

|                                                                             | <ul> <li>CC Funding</li> <li>CC Funding by Allocation</li> <li>CC Funding by User</li> </ul> | <ul> <li>CC w/o IO: Plans &amp;<br/>Actuals</li> <li>CC with IO: Plans &amp;<br/>Actuals</li> </ul> | <ul> <li>CC: Actual Line Items (and<br/>IO: Actual Line Items)</li> </ul> |
|-----------------------------------------------------------------------------|----------------------------------------------------------------------------------------------|----------------------------------------------------------------------------------------------------|---------------------------------------------------------------------------|
| Which budget (FC or<br>FC/Fund) was the financial<br>transaction posted to? | $\checkmark$                                                                                 | ✓                                                                                                   | $\checkmark$                                                              |
| How does the plan<br>compare to the actual<br>financial activity recorded?  |                                                                                              | ✓                                                                                                   |                                                                           |
| What financial transactions<br>have been recorded against<br>the CC / IO?   | $\checkmark$                                                                                 | ✓                                                                                                   | $\checkmark$                                                              |

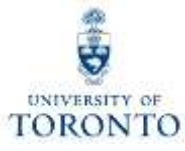

# Reconciling & Reviewing Month End Statements

# **Policies/Objectives**

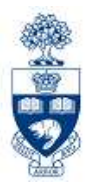

**Reconciliation** refers to the matching and comparing of financial transactions recorded against a financial account with the original source documents.

## U of T Policies requires that Reconciliation be done MONTHLY

## **University Departments:**

- Match and compare the Monthly Account Statements against various source documents (e.g., Payroll Distribution, Facilities & Services, Telecomm reports, invoices, expense reimbursement forms, journal entries) to ensure transactions are recorded correctly
- promptly correct errors and locate any missing source documents

### **Financial Reporting Objective:**

- ensure all transactions are completely and accurately recorded in the accounting system
- ensure financial reports are reviewed/checked for accuracy against departmental records
- Policy Guidelines:
  - Role of Departments: <u>http://finance.utoronto.ca/?p=711#roledepts</u>
  - Objectives and Responsibilities: <u>http://finance.utoronto.ca/policies/gtfm/financial-management/objective-and-responsibilities/</u>

# **Policies/Objectives**

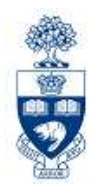

Business Officers are required to complete an Annual Administrative Accountability Report Form, which:

- provides a quick overview of important policy topics and key items to address
- should be completed and provided to the senior administrator one level up, by June 30th each year

|                | TORONTO                                                                                                    |                                                                   |                                                                |
|----------------|----------------------------------------------------------------------------------------------------|-------------------------------------------------------------------|----------------------------------------------------------------|
|                | BUSINESS OFFICER OR SENIOR ADMINISTRATIVE OFFICER                                                                                                    |                                                                   |                                                                |
|                | ANNUAL ADMINISTRATIVE ACCOUNTABILITY REPORT                                                                                                    |                                                                   |                                                                |
|                | TO:                                                                                                    |                                                                   |                                                                |
|                | Chair, Director or Manager                                                                                                    |                                                                   |                                                                |
|                | FROM:                                                                                                    |                                                                   |                                                                |
|                | Business Officer or Senior Administrative Officer                                                                                                    |                                                                   |                                                                |
|                | Introduction                                                                                                    |                                                                   |                                                                |
|                | developed to assist the unit business officer, or the individual who performs the business officer func<br>all relevant topics are considered. The business officer should provide this completed form to the ser                                                                                                    | tion, to help t                                                   | o ensure that<br>ator one level                                |
|                | developed to assist the unit business officer, or the individual who performs the business officer fund<br>all relevant topics are considered. The business officer should provide this completed form to the ser<br>up, and discuss any items that are not being followed.<br>The detail of internal controls and procedures are contained in the "Guide to Financial Management"<br>"Financial Management", sub-section "Objectives and Responsibilities". The following is intended to the<br>important topics, and key items for senior administrators to address.                                                                                                    | tion, to help t<br>nor administr<br>(GTFM) in th<br>provide a qui | e ensure that<br>ator one level<br>e section<br>ck overview of |
| State 12 State | Recording of financial transactions                                                                                                    | tion, to help t<br>ior administr<br>(GTFM) in th<br>provide a qui | e section<br>ck overview of                                    |
| 1              | Beveroped to assist the unit business officer, or the individual who performs the business officer fund<br>all relevant topics are considered. The business officer should provide this completed form to the ser<br>up, and discuss any items that are not being followed.     The detail of internal controls and procedures are contained in the "Guide to Financial Management"<br>"Financial Management", sub-section "Objectives and Responsibilities". The following is intended to it<br>the important topics, and key items for senior administrators to address.     Recording of financial transactions<br>Have the financial reports generated from the University's financial information<br>system been reviewed for accuracy and completeness?                                                                                                    | tion, to help t<br>ior administr<br>(GTFM) in th<br>provide a qui | e section<br>ck overview of                                    |
| .1             | Beveroped to assist the unit business officer, or the individual who performs the business officer fund<br>all relevant topics are considered. The business officer should provide this completed form to the ser<br>up, and discuss any items that are not being followed.     The detail of internal controls and procedures are contained in the "Guide to Financial Management"<br>Financial Management", sub-section "Objectives and Responsibilities". The following is intended to it<br>the important topics, and key items for senior administrators to address.     Recording of financial transactions<br>Have the financial reports generated from the University's financial information<br>system been reviewed for accuracy and completeness?     Have all transactions during the period been properly reflected in the accounts?                                                                                                    | tion, to help t<br>ior administr<br>(GTFM) in th<br>provide a qui | e ensure that<br>ator one level<br>e section<br>ck overview of |
| .1             | Beveroped to assist the unit business officer, or the individual who performs the business officer fund<br>all relevant topics are considered. The business officer should provide this completed form to the ser-<br>up, and discuss any items that are not being followed.     The detail of internal controls and procedures are contained in the "Guide to Financial Management"<br>Financial Management", sub-section "Objectives and Responsibilities". The following is intended to the<br>important topics, and key items for senior administrators to address.     Recording of financial transactions<br>Have the financial reports generated from the University's financial information<br>system been reviewed for accuracy and completeness?     Have all transactions during the period been properly reflected in the accounts?     Have all outstanding purchases of good or services, or contractual obligations,<br>incurred by the operation and outstanding at the period end, been recorded in the<br>accounts or disclosed? | (GTFM) in the                                                     | e section<br>k overview of                                     |

#### **QRG:** Month-End Reports

http://finance.utoronto.ca/fast/support-documentation/funds-management/reporting/month-end-reports/

Forms: Financial Accountability Report Forms

• http://finance.utoronto.ca/forms/accountability/

# **Basic Guidelines**

- **Step 1** During the month, transactions are processed in FIS, both manually and through various automated processes (e.g., Payroll, F&S billing).
- Step 2 After processing transaction, source documents are *filed by document number* sequence to be reconciled later (e.g., invoices, expense reimbursement forms with back-up receipts, journal entries).
- Step 3 Every month, after the last day of the month, the following reports are printed:
  - 1) Statement of Accounts or Monthly PI Report
  - 2) Payroll Distribution
  - 3) Budget Movement Report
  - 4) F&S Month-end Statement
  - 5) Telecomm Billing
  - 6) Cost Center and/or Internal Order Line Report
- Reports 3-5 should be run as required based on transactions shown in Statement of Accounts
- Step 4 Reports 2-5 and supporting source documents are matched and compared to the Statement of Accounts Report.

**Report 6** identifies incorrect FIS account postings based on Cost Center or Internal Order

- **Step 5** Any missing source documents must be located to facilitate reconciliation (e.g., vendors, other departments) and any necessary corrections are processed as soon as possible.
- Step 6 File documents/reports using the U of T File Plan.

## **Month-End Reconciliation Reports**

SAP Menu Path: Accounting >> Funds Management >> Information System >> Funds Management Section (U of T Reports) >> Month-End Reports

 1) Statement of Accounts (Funds Centers and non-research)
 OR
 Monthly PI Report - All Sponsors\* (reconciling research accounts)

#### Reconcile with the following reports:

- 2) Payroll Distribution Report
- 3) Budget Movement Report
- 4) F & S Month-end Statement
- 5) Telecomm Billing: Extension Detail Statement

**NOTE:** Presentation will focus on reconciling "Operating" Funds.

**QRG**: Monthly PI Report – All Sponsors

 <u>http://finance.utoronto.ca/wp-</u> content/uploads/2015/11/Monthly-PI-Report-Converted.pdf

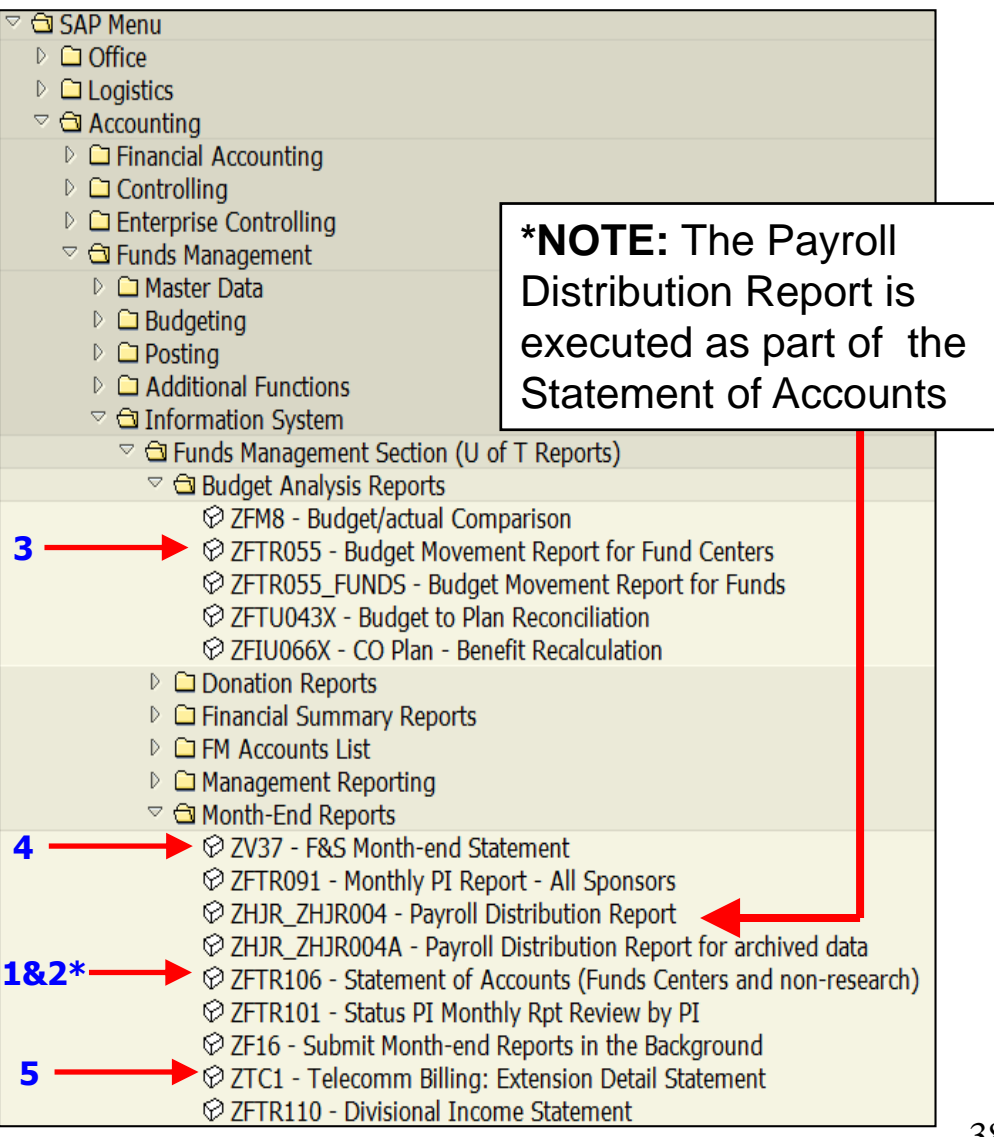

## 1. Statement of Accounts (Funds Centers & Non-Research)

n)

**SAP Menu Path:** Accounting >> Funds Management >> Information System >> Funds Management Section (U of T Reports) >> Month-End Reports >> Statement of Accounts (Funds Centers and non-research **Transaction Code**: ZFTR106

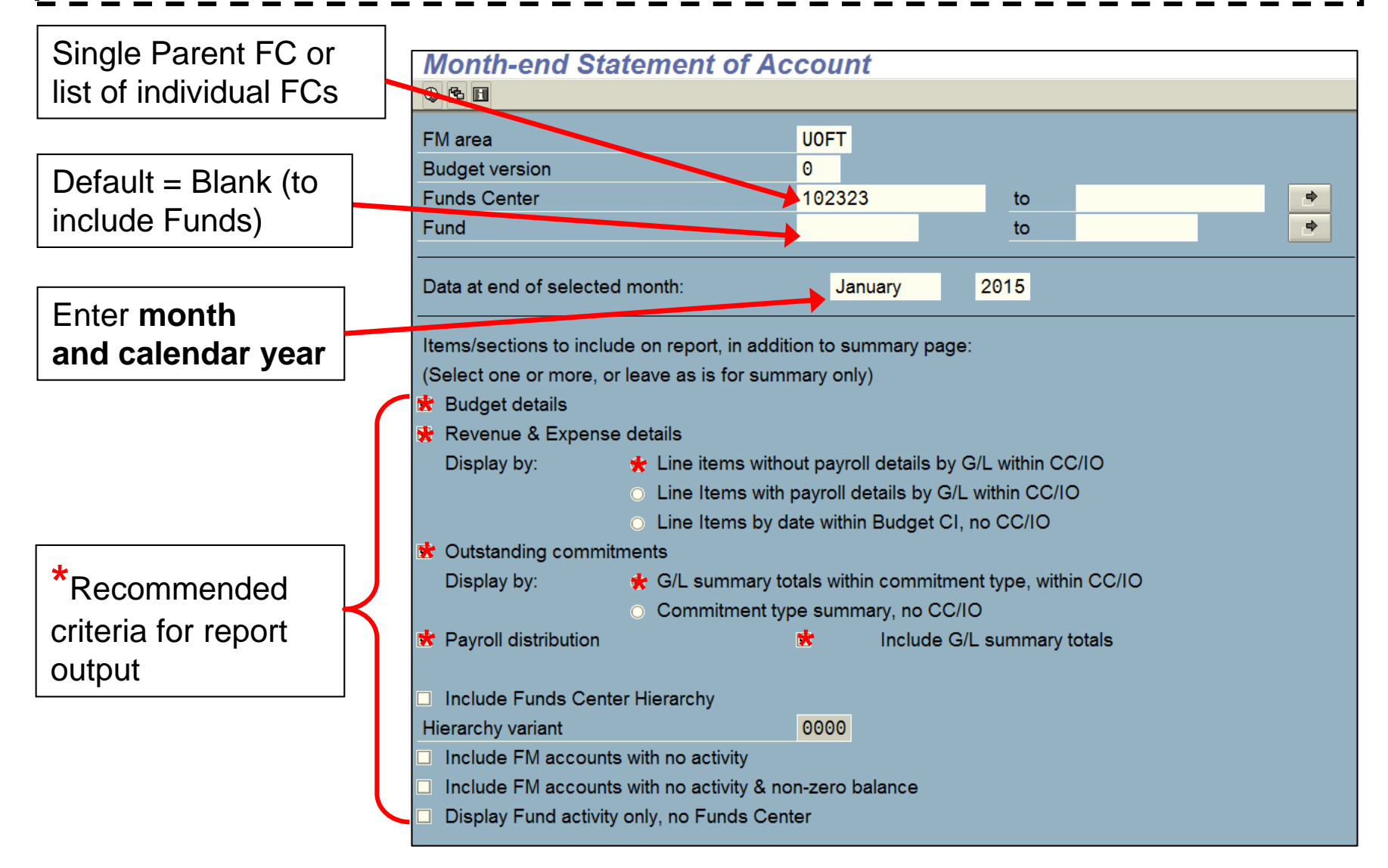

## **1. Statement of Accounts**

#### Summary Page:

Focus on Reconciling for the Month:

- Changes in Budget change from previous month to current Month
- Current Month Actuals revenue & expense transactions posted for the month
- Outstanding Commitments payroll reserves, PO & PR and Manual Reserves at the end of the month
- Detailed listing of Actuals & Outstanding Commitments.
- YTD Values will be discussed in Review section

| Month-end           | Nonth-end Statement of Account |                   |                      |                          |                            |                                 |                         |                    |  |  |
|---------------------|--------------------------------|-------------------|----------------------|--------------------------|----------------------------|---------------------------------|-------------------------|--------------------|--|--|
| Actuals Detail      | Outstanding Commit-s           |                   |                      |                          |                            |                                 |                         |                    |  |  |
| University of       | Toronto                        |                   |                      |                          | Page:<br>Date:<br>Name:    | 1<br>12.02.2015<br>ZFTR106(AMS) |                         |                    |  |  |
| Funds Cente<br>Fund | r 102323                       | FAST Training     |                      |                          | Budget<br>Month            | t Version (<br>and Year         | 9<br>Jan-2015           |                    |  |  |
| Budget CI           | Opening Budget<br>(Incl. CFWD) | Current<br>Budget | Changes in<br>Budget | Current Month<br>Actuals | Outstanding<br>Commitments | YTD<br>Actuals                  | YTD Actuals<br>& Commts | Funds<br>Available |  |  |
| Revenues            |                                |                   |                      | <i>n.</i>                |                            |                                 |                         |                    |  |  |
| IN-BENREC-A         | PP 73,141.00-                  | 73,141.00-        | 0.00                 | 0.00                     | 0.00                       | 17,890.09-                      | 17,890.09-              | 55,250.91-         |  |  |
| IN-SALREC-U         | NI 35,090.00-                  | 35,090.00-        | 0.00                 | 0.00                     | 0.00                       | 34,178.17-                      | 34,178.17-              | 911.83-            |  |  |
| IN-SALREC-A<br>AC   | P- 260,427.00-                 | 260,427.00-       | 0.00                 | 0.00                     | 0.00                       | 49,545.00-                      | 49,545.00-              | 210,882.00-        |  |  |
| IN-SAL-REC          | 0.00                           | 105,030.00        | 29,097.00            | 0.00                     | 0.00                       | 0.00                            | 0.00                    | 105,030.00         |  |  |
| IN-BEN-REC          | 0.00                           | 25,995.00         | 7,202.00             | 0.00                     | 0.00                       | 0.00                            | 0.00                    | 25,995.00          |  |  |
| IN-EXP-REC          | 662,072.00-                    | 662,072.00-       | 0.00                 | 0.00                     | 0.00                       | 309,492.44-                     | 309,492.44-             | 352,579.56-        |  |  |
| Total Reven         | ue 1,030,730.00-               | 899,705.00-       | 36,299.00            | 0.00                     | 0.00                       | 411,105.70-                     | 411,105.70-             | 488,599.30-        |  |  |
| Expenses            | -                              |                   |                      |                          |                            |                                 |                         |                    |  |  |
| EXPENSE-S           | 2,212,306.78                   | 2,225,429.78      | 36,299.00-           | 68,628.54                | 441,276.09                 | 1,763,233.24                    | 2,204,509.33            | 20,920.45          |  |  |
| CARRYFWD            | 68,428.87                      | 68,428,87         | 0.00                 | 0.00                     | 0.00                       | 29,500.32-                      | 29,500.32-              | 97,929.19          |  |  |
| Total Expen         | se 2,280,735.65                | 2,293,858.65      | 36,299.00-           | 68,628.54                | 441,276.09                 | 1,733,732.92                    | 2,175,009_01            | 118,849_64         |  |  |
| Net Tota            | 1 1,250,005.65                 | 1,394,153.65      | 0.00                 | 68,628.54                | 441,276.09                 | 1,322,627.22                    | 1,763,903.31            | 369,749.664        |  |  |

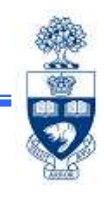

## **1. Statement of Accounts**

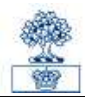

| Month-end Statement of Account      |                                                                                                    |                      |                                               |                                       |                            |                |                         |                            |  |
|-------------------------------------|----------------------------------------------------------------------------------------------------|----------------------|-----------------------------------------------|---------------------------------------|----------------------------|----------------|-------------------------|----------------------------|--|
| Actuals Detail Outstanding Commit-s |                                                                                                    |                      |                                               |                                       |                            |                |                         |                            |  |
| University of                       | f Toronto                                                                                                    |                      | Statement o                                   | f Account                             |                            |                | Page:                   | 1                          |  |
|                                     |                                                                                                    |                      | Summary Report Date: 12.02.20 Name: ZFTR106() |                                       |                            |                |                         | 12.02.2015<br>ZFTR106(AMS) |  |
| Funds Cente                         | er 102323                                                                                                    | FAST Training        |                                               |                                       | Budget                     | t Version      | Ð                       |                            |  |
| Fund                                |                                                                                                    |                      | i                                             | · · · · · · · · · · · · · · · · · · · | Month                      | and Year       | Jan-2015                |                            |  |
| Budget CI                           | Opening Budge<br>(Incl. CFWD)                                                                                  | et Current<br>Budget | Changes in<br>Budget                          | Current Month<br>Actuals              | Outstanding<br>Commitments | YTD<br>Actuals | YTD Actuals<br>& Commts | Funds<br>Available         |  |
| Revenues                            | 1                                                                                                    |                      |                                               |                                       |                            |                |                         |                            |  |
| IN-BENREC-A                         | APP 73,141.0                                                                                                   | 73,141.00-           | 0.00                                          | 0.00                                  | 0.00                       | 17,890.09-     | 17,890.09               | - 55,250.91-               |  |
| IN-SALREC-U                         | JNI 35,090.00                                                                                                  | 35,090.00-           | 0.00                                          | 0.00                                  | 0.00                       | 34,178.17-     | 34,178.17               | 911.83-                    |  |
| ON                                  |                                                                                                    |                      |                                               |                                       |                            |                |                         |                            |  |
| IN-SALREC-A                         | AP- 260,427.0                                                                                                  | 260,427.00-          | 0.00                                          | 0.00                                  | 0.00                       | 49,545.00-     | 49,545.00               | 210,882.00-                |  |
| IN-SAL-REC                          | 0.0                                                                                                    | 105,030.00           | 29,097.00                                     | 0.00                                  | 0.00                       | 0.00           | 0.00                    | 105,030.00                 |  |
| IN-BEN-REC                          | 0.0                                                                                                    | 25,995.00            | 7,202.00                                      | 0.00                                  | 0.00                       | 0.00           | 0.00                    | 25,995.00                  |  |
| IN-EXP-REC                          | 662,072.0                                                                                                    | 662,072.00-          | 0.00                                          | 0.00                                  | 0.00                       | 309,492.44-    | 309,492.44              | - 352,579.56-              |  |
| Total Reven                         | nue 1,030,730.00                                                                                               | 899,705.00-          | 36,299.00                                     | 0.00                                  | 0.00                       | 411,105.70-    | 411,105.70              | 488,599.30-                |  |
| Expenses                            |                                                                                                    |                      |                                               |                                       |                            |                |                         |                            |  |
| EXPENSE-S                           | 2,212,306.7                                                                                                    | 2,225,429.78         | 36,299.00-                                    | 68,628.54                             | 441,276.09                 | 1,763,233.24   | 2,204,509.33            | 20,920.45                  |  |
| CARRYFWD                            | 68,428.8                                                                                                    | 68,428.87            | 0.00                                          | 0.00                                  | 0.00                       | 29,500.32-     | 29,500.32               | 97,929.19                  |  |
| Total Exper                         | nse 2,280,735.6                                                                                                | 3 2 202 252 65       | 36,299.00-                                    | 68,628.54                             | 441,276.09                 | 1,733,732.92   | 2,175,009.01            | 118,849.64                 |  |
| Net Tota                            | 1,250,005.6                                                                                                    | 1,394,153.65         | 0.00                                          | 68,628.54                             | 441,276.09                 | 1.322.627.22   | 1,763,903.31            | 369,749.66-                |  |
| Month and                           | Ctotomont of                                                                                                   | Account              |                                               |                                       |                            |                | •                       |                            |  |
| wonth-end                           | Statement of                                                                                                   | Account              |                                               |                                       |                            |                |                         |                            |  |
| Actuals Detail                      | Outstanding Commit                                                                                             | S                    |                                               |                                       |                            |                |                         |                            |  |
| University of                       | Toronto                                                                                                    |                      | Statement of                                  | Account                               |                            |                | Page:                   | 2                          |  |
|                                     |                                                                                                    |                      |                                               |                                       |                            |                | Date:                   | 12.02.2015                 |  |
| -                                   |                                                                                                    |                      | BCS Budget L                                  | Details                               |                            |                | Name:                   | ZFTR106(AMS)               |  |
| Funds Cente                         | r 102323                                                                                                    | FAST Training        |                                               |                                       | Budget                     | Version 0      | É.                      |                            |  |
| Fund                                | <u>8</u>                                                                                                    |                      |                                               |                                       | Month                      | and Year J     | an-2015                 |                            |  |
|                                     |                                                                                                    |                      |                                               |                                       |                            |                |                         |                            |  |
| Commitment                          | Original                                                                                                    | CFWD                 | Opening                                       | Supplement                            | Return                     | Transfer       | Cui                     | rrent                      |  |
| Item                                | Budget                                                                                                    | Budget I             | Budget                                        | Budget                                | Budget                     | Budget         | Bue                     | lget                       |  |
|                                     |                                                                                                    |                      |                                               |                                       |                            |                |                         |                            |  |
| SER-VIDE0                           | 3,200.00                                                                                                    | 0.00                 | 3,200.00                                      | 0.0                                   | 0 0                        | .00            | 0.00                    | 3,200.00                   |  |
| SUP-OFFICE                          | 10,500.00                                                                                                    | 0.00                 | 10,500.00                                     | 0.0                                   | 0 0                        | .00            | 0.00                    | 10,500,00                  |  |
| SUP -PRINTING                       | 1 500.00                                                                                                    | 0.00                 | 1 600 00                                      | 0.0                                   | 0 0                        |                | 0.00                    | 1 500 00                   |  |
| TRAV-EMPI                           | 7 000 00                                                                                                    | 0.00                 | 7 000 00                                      | 0.0                                   | 0 0                        | 00             | 0.00                    | 7 000 00                   |  |
| TRAV_VISITOR                        | 12 000 00                                                                                                    | 0.00                 | 12 000 00                                     | 0.0                                   | 0 0                        | 00             | 0.00                    | 12 000 00                  |  |
| SED. TRANSPA                        | 2 500 00                                                                                                    | 0.00                 | 2 500 00                                      | 0.0                                   | 0 0                        | 00             | 0.00                    | 2 500 00                   |  |
| SUDDI TES                           | 2,000.00                                                                                                    | 0.00                 | 2,000.00                                      | 0.0                                   | 0 0                        | 00             | 0.00                    | 24 000 00                  |  |
| SUFFLIES                            | 24,000.00                                                                                                    | 17 100 70            | 24,000.00                                     | 0.0                                   | 0                          | 00             | 0.00                    | 24,000.00                  |  |
| SERVICES                            | 8,800.00                                                                                                    | 17,108.78            | 25,908.78                                     | 0.0                                   |                            | .00            | 0.00                    | 25,908.78                  |  |
| EXPENSE-S                           | 0.00                                                                                                    | 0.00                 | 0.00                                          | 31,129.0                              | 0 162,154                  | .00- 144,14    | 8.00                    | 13,123.00                  |  |
| CARRYFWD                            | 0.00                                                                                                    | 68,428.87            | 68,428.87                                     | 0.0                                   | 0 0                        | 00             | 0.00                    | 68,428.87                  |  |
| TELEPHONE                           | 32,000.00                                                                                                    | 0.00                 | 32,000.00                                     | 0_0                                   | 0 0                        | .00            | 0.00                    | 32,000.00                  |  |
| POSTAGE                             | 5,000.00                                                                                                    | 0.00                 | 5,000.00                                      | 0.0                                   | 0 0                        | .00            | 0.00                    | 5,000.00                   |  |
| IN-SAL-REC                          | 0.00                                                                                                    | 0.00                 | 0.00                                          | 24,953.0                              | 0- 129,983                 | 00             | 0.00                    | 105,030.00                 |  |
| IN-BEN-REC                          | 0.00                                                                                                    | 0.00                 | 0.00                                          | 6,176.0                               | 0- 32,171                  | .00            | 0.00                    | 25,995.00                  |  |
| IN-EXP-REC                          | 662.072.00-                                                                                                    | 0.00                 | 662,072.00                                    | 0.0                                   | 0 0                        | .00            | 0.00                    | 662,072,00-                |  |
|                                     | the second second second second second second second second second second second second second second second s | 05 507 05            | 1 250 005 65                                  | 0.0                                   | 0 0                        | 00 144 14      | 2 00                    | 204 152 65                 |  |

## 2. Reconcile Payroll Distribution Actuals to Statement of Accounts

|   | alla. |
|---|-------|
| S |       |
|   |       |
|   | 40    |

915 (AMS)

|                                    |                                                    |                                                    |                                                     | Month-end Stat              | tement of Account   | t i                          |                                           |                      |                         |
|------------------------------------|----------------------------------------------------|----------------------------------------------------|-----------------------------------------------------|-----------------------------|---------------------|------------------------------|-------------------------------------------|----------------------|-------------------------|
|                                    | University o                                       | f Taraeta                                          | Data 10.00.004E                                     | Actuals Detail Outsta       | anding Commit-s     |                              |                                           |                      |                         |
|                                    | Period Ja                                          | n-2015                                             | Deter 12.02.2019<br>Time 14.27.36<br>Report 20.0994 | University of Toro          | nto                 | Statement of<br>Revenue & Ex | f Account<br>opense Details Report        | Page<br>Date<br>Time | 3<br>12 02 2<br>14 26 1 |
|                                    |                                                    |                                                    | JIBUBION, MID                                       | -                           |                     | Line items v                 | without payroll details by G/L within CC. | /10 Name             | ZFTR106                 |
| EAST Training                      | Funds center 182323 FAST                           | Training                                           | Page : 28                                           | Funds Center<br>Fund        | 102323 FAST         | Training                     | Budget Version<br>Month.and Year          | 0<br>Jan-2015        |                         |
|                                    |                                                    |                                                    |                                                     | Posting G/L<br>Date Account | G/L Account<br>Name | Document User<br>Number ID   | Document Line Item Text                   |                      | Ano                     |
| Pers. Lost Name Init Pay<br>Number | Current Month Fisca<br>Sal/Ben Sal/B               | l Intended Reserve SBR<br>en Sal/Ben End Date Rate | Total Payment Description<br>Amount of End Dute     | CCenter :                   | 13771 FAST          | Training                     |                                           |                      |                         |
|                                    | Temp Recurring "incl pay redirect                  | Reserve                                            | SaliBen (P)                                         | Budget CI :                 | EXPENSE-S           |                              |                                           |                      |                         |
|                                    |                                                    |                                                    |                                                     | 14.01.15 800422             | Comp Admin General  | 1001188561                   | salary adj Nay-Oct 2014                   |                      | 1,758                   |
|                                    |                                                    |                                                    |                                                     | 15.01 15 800751             | Salary Cón Undergr  | ad 1001189825                | WS Salary recovery                        |                      | 226                     |
| Funds Center/Fund Total by G/L     |                                                    |                                                    |                                                     | 88.89.88 881149             | Pay Casuel Admin.   |                              |                                           |                      | 9,957                   |
|                                    |                                                    |                                                    |                                                     | Budget CI Total             |                     |                              |                                           |                      | 11,481                  |
|                                    |                                                    |                                                    |                                                     |                             |                     |                              |                                           | -                    |                         |
| Cost Center: 13771                 |                                                    |                                                    |                                                     | Budget CI :                 | HR-APP-AC           |                              |                                           |                      |                         |
| Pay:Academic I                     | 881818 71,438,48 472,886                           | .04 214,219.44                                     | 687,825.48                                          | 00 00 00 001010             | Davidopalanto       |                              |                                           |                      | 71 100                  |
| Pay Admin/Clinic St I              | 801015 1,250.00 23,750<br>801045 44,455 14 272 384 | 1.00 3,750.00                                      | 27,598,69                                           |                             | Fay noducers        | 1 - 1                        |                                           |                      | 11,400                  |
| Pay Union                          | 001000 40,030.10 497,033                           | 1.56 119,544.32                                    | 526,577 88                                          | 00.00.00 001015             | Pay:Admin/Clinic 5  |                              |                                           | -                    | 1,200                   |
| Pay Casual Admin.                  | 801140 9,957.33 111,568                            | 78 16,462,14                                       | 128,030.92                                          | Budget CI Total             |                     |                              |                                           | -                    | 72,656                  |
| Pay CDN-86                         | 891310 0.66 122                                    | 10 0.00                                            | 122.10                                              | Budget CI                   | HR-APP-AD           |                              |                                           |                      |                         |
| Pay Post Doc Fellows               | 801340 0.00 0<br>801350 0.00 0.00                  | 00 0.00                                            | 0.00                                                |                             |                     |                              |                                           |                      |                         |
| Pay Benefits Appt                  | 881918 48,529.30 291,833                           | .06 107,420.09                                     | 398,853,95                                          | 88.89.60 881849             | Pay:Admin           | 1                            |                                           |                      | 44,468                  |
| Pay Benefits No Appt               | 881928 995.79 11,627                               | 14 1,646.21                                        | 13,273,35                                           | Budget CI Total             |                     |                              |                                           |                      | 44,468                  |
|                                    |                                                    |                                                    |                                                     | 1200                        |                     |                              |                                           |                      |                         |

## 2. Reconcile Payroll Distribution <u>Commitments</u> to Statement of Accounts

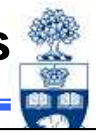

|  |                                                                    |                                                                                                    |                                                                |                                                                                            |                                                                                                    | 484                                 |
|--|--------------------------------------------------------------------|----------------------------------------------------------------------------------------------------|----------------------------------------------------------------|--------------------------------------------------------------------------------------------|----------------------------------------------------------------------------------------------------|-------------------------------------|
|  |                                                                    |                                                                                                    |                                                                | Month-end Statement of Account                                                             |                                                                                                    |                                     |
|  |                                                                    | University of Toronto                                                                                                    |                                                                | Actuals Detail Outstanding Commit-s                                                        |                                                                                                    |                                     |
|  |                                                                    | Payroll Distribution<br>Period Jan-2015                                                                                                    | Date 12.02.2015<br>Time 14:27:36                               | University of Toronto                                                                      | Statement of Account                                                                                                | Page: 12                            |
|  |                                                                    |                                                                                                    | Report : 2N,R004<br>Instance: AMS                              |                                                                                            | Revenue & Expense Details Report                                                                                    | Time: 14.26.19                      |
|  | EAST Training                                                      | Finds center 182323 FLST Training                                                                                                    | Page - 28                                                      | University of Toronto                                                                      | Statement of Account                                                                                                | Page: 13<br>Date: 12.02.2015        |
|  | THAT MADING                                                        | The second second secon |                                                                |                                                                                            | Outstanding Commitments<br>G/L summary totals within commitment type, within CC/IO                                  | Time: 14.26.19<br>Name: ZFTR106(AMS |
|  |                                                                    |                                                                                                    |                                                                | Funds Center 102323 FAST Trainin<br>Fund                                                   | g Budget Version 0<br>Month and Year Jan-20                                                                         | 15                                  |
|  | Pers Last Name Init Pay<br>Number                                  | Current North Fiscal Intended Reserve SBR<br>Sol/Ben Sol/Ben Sol/Ben Ind Date Rate                                                                                                    | Total Payment Description<br>Amount of End Date<br>SaliBen (P) | Posting G/L G/L Account Document<br>Date AccountName Number                                | : Vendor Reserve Document<br>Name Amount Text                                                                       |                                     |
|  |                                                                    | 'incl pay redirect                                                                                                    |                                                                | CCenter : 13771 FAST Training                                                              |                                                                                                    |                                     |
|  |                                                                    |                                                                                                    |                                                                | Budget CI : HR-APP-AC                                                                      |                                                                                                    |                                     |
|  | Funds Center/Fund Total by G/L                                     |                                                                                                    |                                                                | Fund Reservations                                                                          |                                                                                                    |                                     |
|  |                                                                    |                                                                                                    |                                                                | 22.01.2015.001016 Pay Academic 10150030<br>22.01.2015.001016 Pay Admin/Clinic St. 10150031 | 17         001         214,219,44         Payrol1 Con           13         001         3,750,00         Payrol1 Con | mitments<br>mitments                |
|  | Cost Center: 13771                                                 |                                                                                                    |                                                                | Total Fund Reservations:                                                                   | 217,969,44                                                                                                    |                                     |
|  | Pay Adamn/Clinic St<br>Pay Adamn/Clinic St<br>Pay Adamn            | 881010 1,496,46 472,586,64 214,219,44<br>801015 1,250,60 23,750,60 3,750,60<br>801040 4,400,14 272,304,70 96,122,98                                                                                                    | 687,025.46<br>27,586.69<br>370,427.68                          | Budget CI Total:                                                                           | IR-APP-AC 217,969.44                                                                                                |                                     |
|  | rey Union<br>Pay Casual Admin.<br>Pay Unions - Temp.<br>Pay 101 AC | 801000 40,000 10 40,000 00 10,000 10,000 00<br>801149 9,957 33 111,556 70 16,452 14<br>801159 0,86 4,550 78 0,00                                                                                                    | 128,630,52<br>4,580,76<br>123,10                               | Budget CI : HR-APP-AD                                                                      |                                                                                                    |                                     |
|  | Pay Post Doc Fellows                                               | 801346 0.00 0.00 0.00                                                                                                    | 0.00                                                           | Fund Reservations:<br>22 Dr. 2015 201640 Pay: Admin 10150031                               | 0 001 02 100 08 Pairel1 for                                                                                         | avitante                            |
|  | Pay Scholarships<br>Pay Benefits Apot                              | 881358 0.86 6.866.86 0.88<br>881918 48.529.38 291.833.86 167.828.89                                                                                                    | 6,000.00<br>398,853.95                                         | reference forsets information (51000)                                                      |                                                                                                    | ALL ANALLA                          |
|  | Pay Benefits No Appt                                               | 881929 995.79 11.627.14 1.646.21                                                                                                    | 13,273,35                                                      | Total Fund Reservations:                                                                   | 98,122.98                                                                                                    |                                     |

## **Statement of Accounts – Actuals Detail**

## Click Actuals Detail for listing of "actual" financial transactions.

**Note:** Can be used to Reconcile with Source Documents.

| Month-e    | nd Sta | atement of | Accour  | nt         |          |             |          |          |                                      |
|------------|--------|------------|---------|------------|----------|-------------|----------|----------|--------------------------------------|
|            | 7 🛛 🎘  | í 🗐 🧏 🖪 📅  | ₽ =     | 🤧 🖬 🖬 Se   | lections | HAPH        |          |          |                                      |
| University | of To  | ronto      |         |            | State    | ement of Ac | count    |          | Date: 23.02.                         |
| FCenter    | Fund   | Doc no     | GL Acct | CCenter    | Order    | Post Date   | User cde | Amount   | Text                                 |
| 102323     |        | 1903671218 | 825000  | 0000020839 |          | 13.01.2015  | TSUKAMAY | 550.14   | Chair-man Mills 346511: Munk Holiday |
| 102323     |        | 1903671259 | 825000  | 0000020839 |          | 13.01.2015  | TSUKAMAY | 209.70   | Office Coffee 114812: Milk, Coffee b |
| 102323     |        | 1903671268 | 825000  | 0000020839 |          | 13.01.2015  | TSUKAMAY | 208.46   | Office Coffee 119518: Milk, Coffee b |
| 102323     |        | 1903678646 | 825000  | 0000020839 |          | 22.01.2015  | TSUKAMAY | 136.81   | Office Coffee 119898: Milk, Coffee,  |
| 102323     |        | 1903682731 | 825000  | 0000020839 |          | 28.01.2015  | TSUKAMAY | 207.32   | office Coffee 120267: Milk, Coffee,  |
| 102323     |        | 2350334828 | 825000  | 0000020839 |          | 06.01.2015  | LIJIEXI  | 54.81    | 2014 various expenses                |
| 102323     |        | 2350337214 | 825000  | 0000020839 |          | 27.01.2015  | LIJIEXI  | 18.69    | Marsh Smith,Samantha:flowers for hol |
| 102323     |        | 5100432567 | 825000  | 0000020839 |          | 17.01.2015  | PROCNTL  | 12.38    | Grand & 3500172003 Green Works "Free |
| 102323     |        | 5100432567 | 825000  | 0000020839 |          | 17.01.2015  | PROCNTL  | 155.11   | Grand & 3500172003 Honeywell Permane |
| 102323     |        | 5100433802 | 825000  | 0000020839 |          | 29.01.2015  | PROCNTL  | 23.77    | Grand & 3500172739 Resinite High Qua |
| 102323     |        | 7301025375 | 825000  | 0000020839 |          | 05.01.2015  | PROCNTL  | 193.92   | 18-Dec-2014 PHARMA PLUS DRUGMARTSTOR |
| 102323     |        | 7301026080 | 825000  | 0000020839 | _        | 05.01.2015  | PROCNTL  | 59.66    | 29-Dec-2014 MAILCHIMPMAILCHIMP.COMGA |
| 102323     |        | 7301026386 | 825000  | 0000020839 |          | 06.01.2015  | PROCNTL  | 216.62   | 03-Jan-2015 LINODE.COM855-4546633NJ  |
| 102323     |        | 7301026897 | 825000  | 0000020839 |          | 09.01.2015  | PROCNTL  | 30.41    | 07-Jan-2015 LYNDA.COM, INC.888-33596 |
| 102323     |        | 7301029143 | 825000  | 0000020839 |          | 22.01.2015  | PROCNTL  | 32.68    | 20-Jan-2015 LINODE.COM855-4546633NJ  |
| 102323     |        | 5100432567 | 825800  | 0000020839 |          | 17.01.2015  | PROCNTL  | 34.85    | Grand & 3500172003 Grand & Toy Premi |
| 102323     |        | 5100433086 | 825800  | 0000020839 |          | 22.01.2015  | PROCNTL  | 104.55   | Grand & 3500172267 Grand & Toy Premi |
| 102323     |        | 5100433801 | 825800  | 0000020839 |          | 29.01.2015  | PROCNTL  | 14.48    | Grand & 3500172734 Blueline NotePro  |
| 102323     |        | 5100433801 | 825800  | 0000020839 |          | 29.01.2015  | PROCNTL  | 16.67    | Grand & 3500172734 Post-it 1/2" Prin |
| 102323     |        | 1903674083 | 835010  | 0000020839 |          | 15.01.2015  | TSUKAMAY | 16.55    | Bell Conf 110950532: Munk School mtg |
| 102323     |        | 1903678411 | 835010  | 0000020839 |          | 22.01.2015  | TSUKAMAY | 25.00    | Bell Conf 111013960: Munk School mtg |
| 102323     |        | 6600544466 | 835010  | 0000020839 |          | 06.01.2015  | PROCNTL  | 2,441.73 | 113-9558 TELCHGS DEC2014 BILLING     |
| 102323     |        | 6600544996 | 835010  | 0000020839 |          | 06.01.2015  | PROCNTL  | 39.10    | 113-9558 LONGDIS DEC2014 BILLING     |
| 102323     |        | 6600545465 | 835010  | 0000020839 |          | 06.01.2015  | PROCNTL  | 234.00   | 113-9558 IVMS DEC2014 BILLING        |
| 102323     |        | 6600546001 | 835010  | 0000020839 | -        | 06.01.2015  | PROCNTL  | 91.84    | 113-9558 PSTN DEC2014 BILLING        |
| 102323     |        | 6600546547 | 835010  | 0000020839 |          | 29.01.2015  | PROCNTL  | 2,694.52 | 113-9558 TELCHGS JAN2015 BILLING     |
| 102323     |        | 6600547065 | 835010  | 0000020839 |          | 29.01.2015  | PROCNTL  | 17.86    | 113-9558 LONGDIS JAN2015 BILLING     |
| 102323     |        | 6600547529 | 835010  | 0000020839 |          | 29.01.2015  | PROCNTL  | 240.00   | 113-9558 IVMS JAN2015 BILLING        |
| 102323     |        | 6600548053 | 835010  | 0000020839 |          | 29.01.2015  | PROCNTL  | 96.76    | 113-9558 PSTN JAN2015 BILLING        |
| 102323     |        | 1903668139 | 835080  | 0000020839 | -        | 07.01.2015  | LIJIEXI  | 102.88   | Bell Mobil 511818033:                |
| 102323     |        | 1903668148 | 835080  | 0000020839 |          | 07.01.2015  | LIJIEXI  | 20.68    | Bell Mobil 502371531: Munk Tech      |
| 102323     |        | 1903670895 | 835080  | 0000020839 |          | 12.01.2015  | TSUKAMAY | 172.31   | Bell Mobility 523693323:             |
| 102323     |        | 1903678638 | 835080  | 0000020839 |          | 22.01.2015  | TSUKAMAY | 43.43    | Rogers 1476772983:                   |
| 102323     |        | 1903678645 | 835080  | 0000020839 |          | 22.01.2015  | TSUKAMAY | 333.54   | Rogers 1476772912: Blackberry for St |
| 102323     |        | 1903682078 | 835080  | 0000020839 |          | 27.01.2015  | TSUKAMAY | 211.88   | Bell Mobil 523693323:                |
| 102323     |        | 1903682437 | 835080  | 0000020839 | -        | 28.01.2015  | TSUKAMAY | 20.68    | Bell Mobil 502371531: MunkTech       |
| 102323     |        | 1903682442 | 835080  | 0000020839 |          | 28.01.2015  | TSUKAMAY | 99.51    | Bell Mobil 511818033:                |
| 102323     |        | 7301025764 | 835080  | 0000020839 |          | 05.01.2015  | PROCNTL  | 48.61    | 22-Dec-2014 BELL MOBILITYVERDUNQC    |
| 102323     |        | 7301026107 | 835080  | 0000020839 |          | 05.01.2015  | PROCNTL  | 64.20    | 29-Dec-2014 BELL MOBILITYVERDUNQC    |
| 102323     |        | 7301029313 | 835080  | 0000020839 |          | 22.01.2015  | PROCNTL  | 48.61    | 20-Jan-2015 BELL MOBILITYVERDUNQC    |

## **Statement of Accounts – Outstanding Commitments**

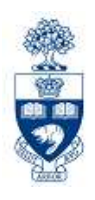

Click Outstanding Commit-s for listing of Outstanding Commitments.

### **Note:** Can be used to Reconcile with Source Documents.

| M      | onth-e                  | nd Sta           | tement of                              | Accour                     | nt                                     |          |                                        |                                  |                                  |                                                                                                    |
|--------|-------------------------|------------------|----------------------------------------|----------------------------|----------------------------------------|----------|----------------------------------------|----------------------------------|----------------------------------|----------------------------------------------------------------------------------------------------|
|        |                         | r 🛛 🌫 🏂          | 🚛 🍕 🖪 🕱                                | ۵.   🎛 📲                   | 🖷 📘 🖬 Se                               | lections |                                        |                                  |                                  |                                                                                                    |
| Uni    | versity                 | / of Tor         | ronto                                  |                            |                                        | State    | ement of Acc                           | count                            |                                  | Date: 23.02.                                                                                                    |
| F      | Center                  | Fund             | Doc no                                 | GL Acct                    | CCenter                                | 0rder    | Post Date                              | User cde                         | Amount                           | Text                                                                                                    |
| 1      | 02323<br>02323          |                  | 101508307<br>101508313                 | 801010<br>801015           | 0000013771<br>0000013771               |          | 22.01.2015<br>22.01.2015               | PROCNTL<br>PROCNTL               | 214,219.44<br>3,750.00           | Payroll Commitments<br>Payroll Commitments                                                                           |
| 1      | 02323<br>02323<br>02323 |                  | 101508319<br>101508325<br>101515731    | 801040<br>801050<br>801010 | 0000013771<br>0000013771<br>0000013771 |          | 22.01.2015<br>22.01.2015<br>22.01.2015 | PROCNTL<br>PROCNTL               | 98,122.98<br>119,544.32          | Payroll Commitments<br>Payroll Commitments<br>WARNING NSE FUNDS Partial payrol                                       |
| 1      | 02323<br>02323<br>02323 |                  | 101508333<br>3500172003                | 801920<br>825800           | 0000013771<br>0000020839               |          | 22.01.2015<br>22.01.2015<br>15.01.2015 | PROCNTL<br>TSUKAMAY              | 1,646.21                         | Payroll Commitments<br>OfficeMax Compact Half-Strip Stapler                                                          |
| 1      | 02323<br>02323<br>02323 |                  | 3500172972<br>3500172972<br>3500173033 | 825800<br>825800<br>825000 | 0000020839                             |          | 29.01.2015<br>29.01.2015<br>30.01.2015 | TSUKAMAY<br>TSUKAMAY             | 18.12<br>3.24                    | Zebra Ola Retractable Ballpoint Pens<br>Swingline Heavy-Duty Staples                                                 |
| 1<br>1 | 02323<br>02323<br>02323 |                  | 3500173033<br>3500173033               | 825800<br>825800           | 0000020839<br>0000020839               |          | 30.01.2015<br>30.01.2015               | TSUKAMAY<br>TSUKAMAY             | 34.85<br>2.60                    | Grand & Toy Premium Copy Paper<br>OfficeMax Self-Stick Notes                                                         |
| 1      | 02323<br>02323<br>02323 |                  | 3500173033<br>3500173033<br>3500173033 | 825800<br>825800<br>825800 | 0000020839<br>0000020839<br>0000020839 |          | 30.01.2015<br>30.01.2015<br>30.01.2015 | TSUKAMAY<br>TSUKAMAY<br>TSUKAMAY | 4.84<br>4.84<br>0.62             | Paper Mate Profile Retractable Ballp<br>Paper Mate Profile Retractable Ballp<br>Paper Mate ElexGrip Ultra Recycled B |
| 1      | 02323<br>02323          |                  | 3500173033<br>3500173033               | 825800<br>825800           | 0000020839<br>0000020839               |          | 30.01.2015<br>30.01.2015               | TSUKAMAY<br>TSUKAMAY             | 25.08<br>5.69                    | Swingline Special Edition 747 Staple<br>Plastic Ruler                                                                |
| 1      | 02323<br>02323<br>02323 | 304239<br>306625 | 3500173033<br>500001229<br>500001980   | 825800                     | 0000020839                             |          | 30.01.2015<br>27.05.2010<br>25.02.2013 | OMANDMAR                         | 4.81<br>100,000.00<br>120 765 33 | Scotch Hand Tape Dispenser<br>Investment<br>Investment                                                               |
| 1      | 02323<br>02323          | 306627<br>408860 | 500001992<br>500001979                 |                            |                                        |          | 06.05.2013<br>25.02.2013               | LIZOELMA<br>LIZOELMA             | 335,417.68<br>85,000.00          | Investment                                                                                                    |
| 1      | 02323<br>02323          | 470412<br>470785 | 500001978<br>500001977                 |                            |                                        |          | 25.02.2013<br>25.02.2013               | LIZOELMA<br>LIZOELMA             | 505,887.50<br>70,000.00          | Investment                                                                                                    |
| *      |                         |                  |                                        |                            |                                        |          |                                        |                                  | 1,658,346.60                     |                                                                                                    |

## 3. Budget Movement Report

**SAP Menu Path**: Accounting >> Funds Management >> Information System >> Funds Management Section (UofT Reports) >> Budget Analysis Reports >> Budget Movement Report for Fund Centers

#### Transaction Code: ZFTR05

| E<br>Program Edit Goto System Help             |                         |            |                |                   |
|------------------------------------------------|-------------------------|------------|----------------|-------------------|
| 🖉 📄 🖉 🔛 I 😋 🚱 I                                | 🗕 🖞 🛱 1 🕸 🖞 🖉 1         | 🛒 🛃   🔞 📑  |                |                   |
| Budget Movement Report for I                   | Fund Centers            |            |                | Enter Fiscal Year |
| (b) (b) (c) (c) (c) (c) (c) (c) (c) (c) (c) (c |                         |            |                |                   |
| FM Area                                        | UOFT                    |            |                |                   |
| Fiscal Year                                    | 2015                    |            |                | Select Budget     |
| Budget Version                                 | 0                       |            |                | vorgion: "0" -    |
|                                                |                         |            |                |                   |
| For Funds Centers                              |                         |            |                | Current Budget    |
| Funds Center Classification                    |                         | to         | <b>=</b>       |                   |
|                                                |                         |            |                |                   |
| Funds Center                                   | 102323 🔶                |            |                |                   |
| □ Include Funds Center Hierarchy               |                         |            |                | Enter Funds       |
| Hierarchy variant                              | 0000                    |            |                | Center            |
|                                                |                         |            |                | Oentei            |
| Including Funds Center                         |                         | to         |                |                   |
| Excluding Funds Center                         |                         | to         |                |                   |
|                                                |                         |            |                |                   |
| Commitment Items                               |                         | to         |                |                   |
|                                                |                         | 10         |                |                   |
|                                                |                         |            | <b>—</b>       |                   |
|                                                |                         |            | First and last | date of the month |
| FBS (Budget data processed up to and i         | ncluding October 2006 m | onth end)  |                |                   |
| BCS                                            |                         |            |                |                   |
| Display migrated documents separately          |                         |            |                |                   |
| Do not display migrated documents separate     | ly 🧿                    |            |                |                   |
| Line item entry date                           | 01.01.2015              | to 31.01.2 | 015 🖻          |                   |
|                                                |                         |            |                |                   |
| <ul> <li>Summary</li> </ul>                    |                         |            |                |                   |
| Eine item detail                               |                         |            |                |                   |

## 3. Reconcile Budget Changes to Statement of Accounts

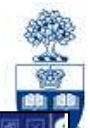

| BCS Budget Entry Documents                                                                                                    | List Edit Goto Settings S      | /stem Help<br>引 I CC QC 😵 I 🖴 開 保                   | 80008                | z 🛛 🖓 🖪                  |                            |                         |                         |                            |
|----------------------------------------------------------------------------------------------------|--------------------------------|-----------------------------------------------------|----------------------|--------------------------|----------------------------|-------------------------|-------------------------|----------------------------|
| CIIII CIAIN State       CIIII Schedul State       Sever State       Sever State       Sev                                                                                                    | BCS Budget Entry D             | ocuments                                            |                      |                          |                            |                         |                         |                            |
| Entry Document         Line         Year         Budget T         Committee         zAmount I C         Created by         Created on         LT         Text         Funds Ctr           3000015395         000001         2015         Return         IN-SAL-REC         29.097.00         20.01.2015         102323           3000015395         000003         2015         Return         IN-SAL-REC         29.097.00         20.01.2015         102323         102323         20.01.2015         102323         20.01.2015         102323         20.01.2015         102323         20.01.2015         102323         20.01.2015         102323         20.01.2015         102323         20.01.2015         102323         20.01.2015         102323         20.01.2015         102323         20.01.2015         102323         20.01.2015         102323         20.01.2015         102323         20.01.2015         102323         20.01.2015         102323         20.01.2015         102323         20.01.2015         102323         20.01.2015         102323         20.01.2015         102323         20.01.2015         102323         20.01.2015         102323         20.01.2015         102323         20.01.2015         102323         20.01.2015         102323         20.01.2015         102323         20.01.2015                                                                                                    | Q T R R A F F                  | ¥ 🖻 🎦 🗐 🖧 🖪 🕱                                       | ABC E                | E Choose 5 S             | ave 🖪 🖪 Se                 | ections II I            | H                       |                            |
| Entry Document         Line         Year         Budget T         Committee         Samount I C         Oreated by         Created on         LT         Text         Funds Ctr <sup>1</sup> 3000015395         000002         2015         Return         IN-SAL-REC         29.097.00         20.01.2015         102323         102323           3000015395         000002         2015         Return         IN-BEN-REC         7.020.00         20.01.2015         102323         102323         2           Fund         IN-BEN-REC         7.020.00         20.01.2015         102323         2         102323         2           Fund         IN-BEN-REC         7.020.00         20.01.2015         102323         2         102323         2           Month-end Statement of Account         Extensor         Statement of Account         Bate:         2         1         2         1         2         1         2         1         2         1         2         1         2         1         2         1         2         1         2         1         2         1         2         1         2         1         2         1         2         1         2         1         2         1         2 <td></td> <th>anna i feann à feann à là mhai à shara i anna i dan</th> <td></td> <td></td> <td></td> <td>ili asi isa isa</td> <td></td> <td></td>                                                                                                    |                                | anna i feann à feann à là mhai à shara i anna i dan |                      |                          |                            | ili asi isa isa         |                         |                            |
| 3000015395         000001         2015         Return         IN-SAL-REC         29.097.00         20.01.2015         20.01.2015         20.01.2015         20.01.2015         20.01.2015         20.01.2015         20.01.2015         20.01.2015         20.01.2015         20.01.2015         20.01.2015         20.01.2015         20.01.2015         20.01.2015         20.01.2015         20.01.2015         20.01.2015         20.01.2015         20.01.2015         20.01.2015         20.01.2015         20.01.2015         20.01.2015         20.01.2015         20.01.2015         20.01.2015         20.01.2015         20.01.2015         20.01.2015         20.01.2015         20.01.2015         20.01.2015         20.01.2015         20.01.2015         20.01.2015         20.01.2015         20.01.2015         20.01.2015         20.01.2015         20.01.2015         20.01.2015         20.01.2015         20.01.2015         20.01.2015         20.01.2015         20.01.2015         20.01.2015         20.01.2015         20.01.2015         20.01.2015         20.01.2015         20.01.2015         20.01.2015         20.01.2015         20.01.2015         20.01.2015         20.01.2015         20.01.2015         20.01.2015         20.01.2015         20.01.2015         20.01.2015         20.01.2015         20.01.2015         20.01.2015         20.01.2015         20.01.2015                                                                                                    | Entry Document Line Ye         | ear Budget T Cmmt Ite                               | em E Amount L C      | Created by               | Created on                 | LT Text                 |                         | Funds Ctr                  |
| 2000015395         000002         2015         Return         IN-BEN-REC         7.202.00 1         20.01.2015         20.01.2015         20.01.2015           Fund         102323 g         102323 g         102323 g         102323 g           Budget Data         Outstanding Commits         102323 A         102323 g           Inversity of Toronto         Statement of Account         Name: 23.02.2015         102323 g           Funds         Center         102323         A&S: Munk: Operating         Budget Version Month and Year         0 gan-2015           Budget CI         Opening Budget Budget         Current Budget in Actuals Month and Year         0 gan-2015         YD Actuals         Funds           Revenues         IN-BERREC-APP         73.141.00-         73.141.00-         0.00         0.00         0.00         17.890.09-         17.890.09-         55.250.91-           IN-SALREC-UNI         35.090.00-         35.090.00-         0.00         0.00         0.00         0.00         10.00         10.00         10.00         10.00         10.00         10.00         10.00         10.00         10.00         10.00         10.00         10.00         10.00         10.00         10.00         10.00         10.00         10.00         10.00         10.00                                                                                                    | <u>3000015395</u> 000001 20    | 15 Return IN-SAL-I                                  | REC 29,097.00        |                          | 20.01.2015                 |                         |                         | 102323                     |
| Statement of Account         Statement of Account         Page:         102323         102323         102323         102323         102323         102323         102323         102323         102323         102323         102323         102323         102323         102323         102323         102323         102323         102323         102323         102323         102323         102323         102323         102323         102323         102323         102323         102323         102323         102323         102323         102323         102323         102323         102323         102323         102323         102323         102323         102323         102323         102323         102323         102323         102323         102323         102323         102323         102323         102323         102323         102323         102323         102323         102323         102323         102323         102323         102323         102323         102323         102323         102323         102323         102323         102323         102323         102323         102323         102323         102323         102323         102323         102323         102323         102323         102323         102323         102323         102323         1023                                                                                                    | <u>3000015395</u> 000002 20    | 15 Return IN-BEN-                                   | REC 7.202.00         |                          | 20.01.2015                 |                         |                         |                            |
| Fund         Dutstanding Commits           Date: 23.02.2015<br>Name: ZFTR106(AMS)           Viversity of Toronto           Page: 1<br>Date: 23.02.2015<br>Name: ZFTR106(AMS)           Page: 1<br>Date: 23.02.2015<br>Name: ZFTR106(AMS)           Page: 2.3.02.2015<br>Name: ZFTR106(AMS)           Page: 2.3.02.2015<br>Name: ZFTR106(AMS)           Page: 2.3.02.2015<br>Name: ZFTR106(AMS)           Page: 2.3.02.2015<br>Name: ZFTR106(AMS)           Page: 2.3.02.2015<br>Name: ZFTR106(AMS)           Page: 2.3.02.2015<br>Name: ZFTR106(AMS)           Page: 2.3.02.2015<br>Name: ZFTR106(AMS)           Budget Center           Opening Budget<br>Budget CI (Inol. CFWD)           Opening Budget<br>Budget Toronto         Changes in<br>Budget Current Month<br>Budget Colspan="2">Opening Budget<br>Current Month<br>Budget Colspan="2">Opening Budget<br>Budget Toronto         YTD Actuals<br>Actuals         YTD Actuals<br>Kotuals         Funds<br>Actuals           IN-BENREC-APP         73.141.00-         0.00         0.00         17.890.09-         17.890.00-         55.250.01-           IN-SALREC-APP         25.0427.00-         260.427.00-         0.00         0.00         0.00         105.030.00         105.030.00         105.030.00         105.030.00         105.030.00         105.030.00<                                                                                                    | <u>3000015395</u> 000003 20    | 15 <u>Return</u> EXPEN                              | SE-S 36 299 00-      |                          | 20.01.2015                 |                         |                         |                            |
| Notes and a second and a second a second and a second and a second and a second and a second and a second and a second and a second a second and a second and a secon | runa                           |                                                     |                      |                          |                            |                         |                         | 102323 д                   |
| Month-end Statement of Account           Actuals Detail Outstanding Commit-s           University of Torono         Statement of Account<br>Summary Report         Page: 1<br>Date: 23.02.2015<br>Name: ZFIR106 (AMS)           Funds Center         102323 A&S: Munk: Operating         Budget Version<br>Month and Year         0<br>Jan - 2015           Budget Version<br>(Incl. CFWD)         Current<br>Budget         Current Month<br>Budget         Outstanding YTD<br>Actuals         YTD Actuals         Funds<br>Available           Revenues           IN-SEREC-APP         73.141.00         73.141.00         73.141.00         73.141.00         73.141.00         73.141.00         73.141.00         0.00         0.00         0.00         10.80.00         17.890.09         17.890.09         55.250.91           IN-SALREC-APP         73.141.00         73.141.00         0.00         0.00         0.00         0.00         0.00         0.00         0.00         0.00         0.00         0.00         0.0                                                                                                    | 2                              |                                                     |                      |                          |                            |                         |                         | 102020                     |
| Month-end Statement of Account           Actuals Detail         Outstanding Commit-s           University of Toronto         Statement of Account<br>Summary Report         Page:<br>Date:<br>Summary Report         1<br>Date:<br>Summary Report         23.02.2015<br>Name:           Funds Center         102323         A&S: Munk: Operating         Budget Version<br>Month and Year         0<br>Jan-2015           Budget CI         Opening Budget<br>Inol. CFWD         Current<br>Budget         Current Month<br>Actuals         Outstanding<br>Month and Year         YTD Actuals<br>& Commits         Funds<br>Actuals           Revenues         IN-BENREC-APP         73,141.00-         73,141.00-         0.00         0.00         17,890.09-         17,890.09-         55,250.91-           IN-SALREC-UNI         35,090.00-         36,090.00-         0.00         0.00         0.00         34,178.17-         34,178.17-         911.83-           IN-SALREC-AP-<br>AC         260,427.00-         0.00         0.00         0.00         0.00         0.00         20.002         210,882.00-           IN-SALREC-AP-<br>AC         0.00         105,030.00         29.097.00         0.00         0.00         0.00         0.00         210,882.00-           IN-SALREC-AP-<br>AC         0.00         105,030.00         29.097.00         0.00         0.00         0.00                                                                                                    | Manth and Otatamat             | -5 A                                                |                      |                          |                            |                         |                         |                            |
| Page: 1<br>Date: 23.02.2015<br>Summary Report           Page: 1<br>Date: 23.02.2015<br>Summary Report           Funds Center<br>Fund         Page: 1<br>Date: 23.02.2015<br>Summary Report           Budget Version<br>Month and Year         O_Jan-2015           Budget CI<br>(Incl. CFWD)         Current<br>Budget CI         Opening Budget<br>Current Month<br>Budget         Outstanding<br>Commitments<br>Actuals         YTD Actuals<br>Actuals         Funds<br>Actuals           Revenues           IN-BENREC-APP         73.141.00         O.00         0.00         O.00         10.23         Actuals         Actuals           N=BENREC-APP         OT.11.00         Current Month<br>Budget         Outstanding<br>Commitments         Actuals           N=BENREC-APP         73.141.00         O.00         O.00         O.00         O.00         O.00         O.00         O.00         O.00         O.00         O.00         O.00         O.00         O.00         O.00         O.00         O.00         O.00                                                                                                    | Actuals Detail Outstanding Com | of Account                                          |                      |                          |                            |                         |                         |                            |
| Date: 23.02.2015<br>Name: 25.702.0015           Funds Center<br>Fund         102323         A&S: Munk: Operating<br>Budget CI         Description<br>(Incl. CFWD)         A&S: Munk: Operating<br>Budget         Current<br>Budget CI         Opening<br>(Incl. CFWD)         Current<br>Budget         Current Month<br>Budget         Outstanding<br>Commitments         YTD<br>Actuals         YTD Actuals         Funds<br>Available           Revenues                                                                                                    | University of Toronto          |                                                     | Statement o          | f Account                |                            |                         | Page:                   | 1                          |
| Funds         102323         A&S: Munk : Operating         Budget Version<br>Month and Year         0<br>Jan - 2015           Budget CI<br>(Incl. CFW)         Opening Budget<br>(Incl. CFW)         Current<br>Budget         Changes in<br>Budget         Current Month<br>Actuals         Outstanding<br>Actuals         YTD<br>Actuals         Available           Revenues         IN-BENREC-APP         73,141.00-         0.00         0.00         0.00         17,890.09-         17,890.09-         55,250.91-           IN-SALREC-UNI         35,090.00-         35,090.00-         0.00         0.00         0.00         34,178.17-         34,178.17-         911.83-           IN-SALREC-AP-<br>ON         260,427.00-         260,427.00-         0.00         0.00         0.00         49,545.00-         210,882.00-           IN-SAL-REC         0.00         105,030.00         29,097.00         0.00         0.00         0.00         0.00         105,030.00           IN-SAL-REC         0.00         105,030.00         29,097.00         0.00         0.00         0.00         0.00         105,030.00           IN-SAL-REC         0.00         25,995.00         7,202.00         0.00         0.00         0.00         0.00         0.00         25,995.00           IN-EXP-REC         662,072.00-         662                                                                                                    |                                |                                                     | Summary Rep          | ort                      |                            |                         | Date:<br>Name:          | 23.02.2015<br>ZFTR106(AMS) |
| Budget CI         Opening Budget<br>(Incl. CFWD)         Current<br>Budget         Current Month<br>Actuals         Outstanding<br>Commitments         YTD<br>Actuals         YTD Actuals         Funds<br>& Commts           Revenues         IN-BENREC-APP         73,141.00         73,141.00         0.00         0.00         0.00         17,890.09         17,890.09         55,250.91-           IN-SALREC-UNI         35,090.00-         35,090.00-         0.00         0.00         0.00         34,178.17-         34,178.17-         911.83-           IN-SALREC-AP-<br>ON         260,427.00-         260,427.00-         0.00         0.00         0.00         49,545.00-         49,545.00-         210,882.00-           IN-SAL-REC         0.000         105,030.00         29,097.00         0.000         0.000         0.000         0.000         105,030.00         25,995.00         105,030.00         29,097.00         0.000         0.000         0.000         0.000         0.000         25,995.00         105,030.00         25,995.00         105,030.00         25,995.00         105,030.00         0.000         0.000         0.000         0.000         0.000         0.000         0.000         25,995.00           IN-EXP-REC         662,072.00-         662,072.00-         0.000         0.000         0.000                                                                                                    | Funds Center 1023<br>Fund      | 23 A&S:Munk:Oper                                    | ating                |                          | Budge<br>Month             | t Version (<br>and Year | 0<br>Jan-2015           |                            |
| Revenues           IN-BENREC-APP         73,141.00-         73,141.00-         0.00         0.00         17,890.09-         17,890.09-         55,250.91-           IN-SALREC-UNI         35,090.00-         35,090.00-         0.00         0.00         0.00         34,178.17-         34,178.17-         911.83-           IN-SALREC-AP-         260,427.00-         260,427.00-         0.00         0.00         0.00         49,545.00-         49,545.00-         210,882.00-           IN-SAL-REC         0.00         105,030.00         29,097.00         0.00         0.00         0.00         0.00         105,030.00         105,030.00         29,097.00         0.00         0.000         0.000         0.000         105,030.00         105,030.00         29,097.00         0.000         0.000         0.000         0.000         105,030.00         105,030.00         105,030.00         105,030.00         105,030.00         105,030.00         105,030.00         105,030.00         105,030.00         105,030.00         105,030.00         105,030.00         105,030.00         105,030.00         105,030.00         105,030.00         105,030.00         105,030.00         105,030.00         105,030.00         105,030.00         105,030.00         105,030.00         105,030.00         105,030.00                                                                                                    | Budget CI (Incl. CFW           | dget Current<br>D) Budget                           | Changes in<br>Budget | Current Month<br>Actuals | Outstanding<br>Commitments | YTD<br>Actuals          | YTD Actuals<br>& Commts | Funds<br>Available         |
| IN-BENREC-APP         73,141.00         73,141.00         0.00         0.00         0.00         17,890.09         17,890.09         55,250.91           IN-SALREC-UNI         35,090.00         35,090.00         35,090.00         0.00         0.00         0.00         34,178.17         34,178.17         911.83           IN-SALREC-AP-<br>AC         260,427.00         260,427.00         0.00         0.00         0.00         49,545.00         210,882.00           IN-SAL-REC         0.00         105,030.00         29,097.00         0.000         0.000         0.000         0.000         105,030.00         210,882.00           IN-SAL-REC         0.00         105,030.00         29,097.00         0.000         0.000         0.000         0.000         0.000         0.000         0.000         0.000         0.000         0.000         0.000         0.000         0.000         0.000         0.000         0.000         0.000         0.000         0.000         0.000         0.000         0.000         0.000         0.000         0.000         0.000         0.000         0.000         0.000         0.000         0.000         0.000         0.000         0.000         0.000         0.000         0.000         0.000         0.000                                                                                                    | Revenues                       |                                                     |                      |                          |                            |                         |                         |                            |
| IN-SALREC-UNI       35,090.00-       35,090.00-       0.00       0.00       0.00       34,178.17-       34,178.17-       911.83-         IN-SALREC-AP-       260,427.00-       260,427.00-       0.00       0.00       0.00       49,545.00-       49,545.00-       210,882.00-         IN-SAL-REC       0.00       105,030.00       29,097.00       0.00       0.00       0.00       0.00       105,030.00       210,882.00-         IN-BEN-REC       0.00       105,030.00       29,097.00       0.00       0.00       0.00       0.00       0.00       105,030.00       25,995.00       105,030.00       25,995.00       352,595.00       352,595.00       352,595.00       352,595.00       352,595.00       352,579.56-         IN-EXP-REC       662,072.00-       662,072.00-       0.000       0.000       0.000       309,492.44-       309,492.44-       352,579.56-         Total Revenue       1,030,730.00-       899,705.00-       36,299.00       0.000       0.000       411,105.70-       411,105.70-       488,599.30-         Expenses                                                                                                    | IN-BENREC-APP 73,141           | .00- 73,141.00-                                     | 0.00                 | 0.00                     | 0.00                       | 17,890.09-              | 17,890.09-              | 55,250.91-                 |
| IN-SALREC-AP-<br>AC       260,427.00-       260,427.00-       260,427.00-       0.00       0.00       0.00       49,545.00-       49,545.00-       210,882.00-         IN-SAL-REC       0.00       105,030.00       29,097.00       0.00       0.00       0.00       0.00       105,030.00       105,030.00         IN-BEN-REC       0.00       25,995.00       7,202.00       0.00       0.00       0.00       0.00       25,995.00         IN-EXP-REC       662,072.00-       662,072.00-       0.00       0.00       0.00       309,492.44-       352,579.56-         Total Revenue       1,030,730.00-       899,705.00-       36,299.00       0.00       0.00       411,105.70-       411,105.70-       488,599.30-         Expenses                                                                                                    | IN-SALREC-UNI 35,090<br>ON     | .00- 35,090.00-                                     | 0.00                 | 0.00                     | 0.00                       | 34,178.17-              | 34,178.17-              | 911.83-                    |
| IN-SAL-REC         0.000         105,030.000         29,097.000         0.000         0.000         0.000         0.000         105,030.000         105,030.000           IN-BEN-REC         0.000         25,995.000         7,202.00         0.000         0.000         0.000         0.000         0.000         0.000         0.000         0.000         0.000         0.000         0.000         0.000         0.000         0.000         0.000         0.000         0.000         0.000         0.000         0.000         0.000         0.000         0.000         0.000         0.000         0.000         0.000         0.000         0.000         0.000         0.000         0.000         0.000         0.000         0.000         0.000         0.000         0.000         0.000         0.000         0.000         0.000         0.000         0.000         0.000         0.000         0.000         0.000         0.000         0.000         0.000         0.000         0.000         0.000         0.000         0.000         0.000         0.000         0.000         0.000         0.000         0.000         0.000         0.000         0.000         0.000         0.000         0.000         0.000         0.000         0.000         0.000 <td>IN-SALREC-AP-</td> <th>.00- 260,427.00-</th> <td>0.00</td> <td>0.00</td> <td>0.00</td> <td>49,545.00-</td> <td>49,545.00-</td> <td>210,882.00-</td>                                                                                                    | IN-SALREC-AP-                  | .00- 260,427.00-                                    | 0.00                 | 0.00                     | 0.00                       | 49,545.00-              | 49,545.00-              | 210,882.00-                |
| IN-BEN-REC         0.00         25,995.00         7,202.00         0.00         0.00         0.00         0.00         25,995.00           IN-EXP-REC         662,072.00-         662,072.00-         0.00         0.00         0.00         309,492.44-         309,492.44-         352,579.56-           Total Revenue         1,030,730.00-         899,705.00-         36,299.00         0.00         0.00         411,105.70-         448,599.30-           Expenses                                                                                                    | IN-SAL-REC 0                   | .00 105,030.00                                      | 29,097.00            | 0.00                     | 0.00                       | 0.00                    | 0.00                    | 105,030.00                 |
| IN-EXP-REC         662,072.00-         662,072.00-         0.00         0.00         0.00         309,492.44-         309,492.44-         352,579.56-           Total Revenue         1,030,730.00-         899,705.00-         36,299.00         0.00         0.00         411,105.70-         418,599.30-           Expenses                                                                                                    | IN-BEN-REC 0                   | .00 25,995.00                                       | 7,202.00             | 0.00                     | 0.00                       | 0.00                    | 0.00                    | 25,995.00                  |
| Total Revenue         1,030,730.00-         899,705.00-         36,299.00         0.00         0.00         411,105.70-         411,105.70-         488,599.30-           Expenses                                                                                                    | IN-EXP-REC 662,072             | .00- 662,072.00-                                    | 0.00                 | 0.00                     | 0.00                       | 309,492.44-             | 309,492.44-             | 352,579.56-                |
| Expenses                                                                                                    | Total Revenue 1,030,730        | .00- 899,705.00-                                    | 36,299.00            | 0.00                     | 0.00                       | 411,105.70-             | 411,105.70-             | 488,599.30-                |
|                                                                                                    | Expenses                       |                                                     |                      |                          |                            |                         |                         |                            |
| EXPENSE-S 2,212,306.78 2,225,429.78 36,299.00-68,628.54 441,276.09 1,763,233.24 2,204,509.33 20,920.45                                                                                                    | EXPENSE-S 2,212,306            | .78 2,225,429.78                                    | 36,299.00-           | 68,628.54                | 441,276.09                 | 1,763,233.24            | 2,204,509.33            | 20,920.45                  |
| CARRYFWD         68,428.87         68,428.87         0.00         0.00         0.00         29,500.32-         29,500.32-         97,929.19                                                                                                    | CARRYFWD 68,428                | .87 68,428.87                                       | 0.00                 | 0.00                     | 0.00                       | 29,500.32-              | 29,500.32-              | 97,929.19                  |
| Total Expense 2,280,735.65 2,293,858.65 36,299.00- 68,628.54 441,276.09 1,733,732.92 2,175,009.01 118,849.64                                                                                                    | Total Expense 2,280,735        | .65 2,293,858.65                                    | 36,299.00-           | 68,628.54                | 441,276.09                 | 1,733,732.92            | 2,175,009.01            | 118,849.64                 |

## 4. F & S (Facilities & Services) Customer Statement

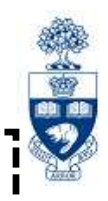

SAP Menu Path: Accounting >> Funds Management >> Information System >> Funds Management Section (U of T Reports) >> Month-End Reports >> F&S Customer Statement

#### Transaction Code: ZFVR019A

| <ul> <li>Select to Include:</li> <li>Total # of hours (for listed date)</li> <li>Date of service</li> <li>Trade service type</li> <li>Hourly rate</li> <li>Total labour charge</li> </ul> | F&S Customer Statement - 2015 Ont     Solution     Click here to clear all entries in this selection screen     Display Labour Details     Enter single Fiscal year-period OR range of Elscal year     Year     To     Display Labour Details | Do not print/display selection | Enter Year and<br>Period<br>Ivear 2015 at (required) |
|----------------------------------------------------------------------------------------------------|----------------------------------------------------------------------------------------------------|--------------------------------|------------------------------------------------------|
| Customer Account                                                                                                    | AddEcol Science Citatis (since share set)                                                                                                    | fiscal years 2014 and prior    | Customer Statement - 2014 and Photy for              |
| Service Order with option to include all sub-orders                                                                                                    | Custamer Account<br>OR<br>Senace Order                                                                                                    | to                             | 9                                                    |
| Funds Center<br>(single, multiple, range or a hierarchy)                                                                                                    | I and all sub-order(s)                                                                                                    | 10                             |                                                      |
| Fund (single, multiple or range)                                                                                                    | Funds center                                                                                                    | 10                             | \$                                                   |
| Cost Center Group                                                                                                    | OR<br>Fund                                                                                                    | to                             | \$                                                   |
| Cost Center<br>(single, multiple or range)                                                                                                    | OR<br>Cost Center Group<br>OR                                                                                                    |                                |                                                      |
| Internal Order<br>(single, multiple or range)                                                                                                    | OR<br>Internal Order number                                                                                                    | 10                             | \$                                                   |
| QRG: Facilities and Services (F&S) Custom<br>• <u>http://finance.utoronto.ca/wp-cor</u>                                                                                                   | ner Statement<br>htent/uploads/2016/01/FS_Cust                                                                                                    | omer_Statement.pdf             | 48                                                   |

## 4. Reconcile F&S Month-end to Statement of Accounts

|                                             |                                    |                                                                    |              |               |              |          |        |               |         |                          |                |                  |       |                          |          |                    |                   |               | 6. 79 A              |
|---------------------------------------------|------------------------------------|--------------------------------------------------------------------|--------------|---------------|--------------|----------|--------|---------------|---------|--------------------------|----------------|------------------|-------|--------------------------|----------|--------------------|-------------------|---------------|----------------------|
| List System Help                            |                                    |                                                                    |              |               |              |          | SA     | ≘<br>list For | Gato Se | etinos System            | Heb            |                  |       |                          |          |                    |                   |               | SAP                  |
| 0 1                                         | 48 COO                             | 00 00 0000 00 00                                                   |              |               |              |          | 1      | 6             |         | 1 18 0                   | 00 🗎           | NH 000           | 0     | <b>10 01</b>             |          |                    |                   |               | 9                    |
| F&S Customer Sta                            | atement - 201                      | 15 Onwards                                                         |              |               |              |          |        | Month-e       | nd Sta  | tement of                | Accour         | t                |       |                          |          |                    |                   |               | 219                  |
| # ₩ 🗐 Excel                                 |                                    |                                                                    |              |               |              |          |        |               | 7       |                          |                |                  | A     |                          |          |                    |                   |               |                      |
| hiversity of Toronto                        |                                    | FBS Customer Statement                                             |              |               |              | Page :   | - 4    | 3 941         | F 16 78 | 11-9411                  | 19 <b>11</b> 1 | 2 <b>0 0</b> 266 | COORS | ****                     |          |                    |                   |               |                      |
| Instaner                                    |                                    |                                                                    |              |               |              |          |        | University    | of To   | ronto                    |                |                  | State | went of Ac               | count    |                    |                   | Dat           | te: 23.62.           |
| Customer Account: 510<br>Customer Name: Mun | i747<br>k Operations-3             | 115 Bloor                                                          | Fund<br>Fund | s Center<br>C | ; 192323     |          |        | FCenter       | Fund    | Doc no                   | GL Acct        | OCenter (        | Inder | Post Date                | User cde | Anount             | Text              |               |                      |
| Customer Contact: Luc<br>Phone number: 416  | cinda Li<br>3-946-8450             |                                                                    | CC:<br>Int.  | Order         | 21164        |          |        | 182323        |         | 6600546001               | 835618         | 0000020839       |       | 86.01.2015               | PROCNTL  | 91.84              | 113-9558 PSTN     | DEC2014 1     | BILLING              |
| Email Address luc<br>Fienal Vear Pariad F   | rinda liêutoron<br>Scom 2015 000 T | ito da<br>15 1015 000                                              | 6/1:         |               | 896795       |          |        | 182323        |         | 6600546547               | 835618         | 0000026839       |       | 29.01.2015               | PROCNTL  | 2,694.52           | 113-9558 TELCH    | S JAN2015 F   | BILLING              |
| 192021 100111011001                         | 100 2012 022-1                     | v 2012 022                                                         |              |               |              |          |        | 102323        |         | 6600547065               | 835618         | 0000020839       | _     | 29.01.2015               | PROCNTL  | 17.86              | 113-9558 LONGD    | LS JAN2015 H  | BILLING              |
| ustoper Inquiry:<br>hana: A16.046.5005      |                                    |                                                                    |              |               |              |          |        | 182323        |         | 000004/029               | 835018         | 0000020839       |       | 29.01.2015               | PRACATL  | 248.00             | 113-9006 IVIN     | JAN2015 1     | STELLING<br>STELLING |
| ax: 416-978-3929                            |                                    |                                                                    |              |               |              |          |        | 182323        |         | 1963668139               | 835080         | 0000020039       |       | 87 01 2015               | LUIFXI   | 162 88             | Bell Mobil 511    | 818033 Nin    | Boric-BB             |
| mail: arfacilities.se                       | ervicesEutoront                    | 60.03                                                              |              |               |              |          |        | 102323        |         | 1903668148               | 835080         | 0000020839       |       | 07.01.2015               | LIJIEXI  | 28.68              | Bell Mobil 502    | 371531: Muni  | c Tech               |
| -                                           |                                    |                                                                    |              |               |              |          |        | 162323        |         | 1903670895               | 835688         | 0000020839       |       | 12.01.2015               | TSUKAWAY | 172.31             | Bell Mobility S   | 523693323: 1  | 1. Mckone/ S         |
| ervice Order#                               | 1559216                            |                                                                    |              |               |              |          |        | 102323        |         | 1903678638               | 835688         | 0000020839       |       | 22.01.2015               | TSUKAMAY | 43.43              | Rogers 1476772    | 383: J. Stei  | in- i Pad            |
| Order Desc.                                 | Please ass                         | ign fob #4+47919 to Nicola Nel                                     |              |               |              |          |        | 182323        |         | 1903678645               | 835080         | 0000020839       |       | 22.01.2015               | TSUKAMAY | 333.54             | Rogers 1476772    | J12: Blackbr  | erry for St          |
| Entigsud:                                   | 069 FAJ15                          | Bloor Street West HABKLC                                           | Total        |               |              |          |        | 102323        |         | 1903682878               | 835686         | 0000020839       |       | 27.01.2015               | TSUKAMAY | 211.88             | Bell Mobil 523    | 193323: M. Nr | kone/S.Too           |
| harges                                      | Date                               | Description                                                        | Hours/Qty    | Rate          | Total Charge | Subtotal | Total  | 102323        |         | 1993682437               | 835688         | 0000020839       |       | 28.01.2015               | TSUKAMAY | 20.68              | Bell Mobil 582    | 171531: Muni  | Tech                 |
| <u> </u>                                    |                                    |                                                                    |              |               |              |          |        | 162323        |         | 1903682442               | 835688         | 0000026839       |       | 28.01.2015               | TSUKAMAY | 99.51              | Bell Mobil 5118   | 118033: Nina  | Borne Mob            |
| Invoices/Journal E                          | intries (able t                    | o drill-down)                                                      |              |               | 7.00         |          |        | 162323        |         | /301025/64               | 835680         | 0000028839       |       | 85.01.2015               | PROCNIL  | 48.61              | 22-Dec-2014 BE    | L MUBILITY    | /EROUNQC             |
|                                             | 27.01.2015                         | 1 Magerivation FoD 8 \$7.58 eac<br>1 Repetivation Enh 8 \$7.50 eac | 28<br>-4     |               | 7.58         | 15.00    |        | 102323        |         | /30102618/               | 835080         | 0000020839       |       | 85.01.2015               | PROCNIL  | 64.20              | 29-Dec-2014 BE    | L MUBILITY    | /ERDUNUC             |
|                                             | 21107.6910                         | T Maket Machine Feb C and are say                                  | A2           |               | 1.998        | 14.25    |        | 182323        |         | /301029313               | 835688         | 0000020839       |       | 22.01.2015               | PROUNTL  | 48.01              | 20-Jan-2015 BEI   | L MUBILLIYA   | /EKDUNUC             |
| otal of Service order                       | 1559216                            |                                                                    |              |               |              |          | 15.00  | 102323        |         | 2300331002               | 041010         | 0000020639       |       | 29.01.2013               | TCHEAMAN | 019.01<br>0 CC0 XC | TOODE, S. AFSLA I | Jeans/Direct  | Docio Ainf           |
| and an Andrea                               | 1000010                            |                                                                    |              |               |              |          |        | 102323        |         | 2000001000               | 041010         | 0000020039       |       | 29.01.2013               | TOUNHORT | 0,000.40           | Toope, S. SCIERI  | le ro visit   | rdi IS-AILI          |
| Order Desc                                  | The light                          | fixture in room 202 has fallen                                     |              |               |              |          |        | 102323        |         | 2000001002               | 041020         | 0000020009       |       | 29.01.2013               | TEIMAMAY | 88.92              | Prozeitz D-Lue    | oh w/Viat D   | of Lazoni            |
| Building:                                   | 089 FA315                          | Bloor Street West FABRIC                                           |              |               |              |          |        | 102323        |         | READENARS                | 235010         | 0000020039       |       | 20.01.2013<br>06.01.2015 | PROMITI  | 616 60             | 113.0555 TELCH    | CS DECODIA 1  | TI I TNC             |
|                                             |                                    |                                                                    | Total        | -             |              |          |        | 182323        |         | 6600544405<br>6600544405 | 835618         | 0000020041       |       | 00.01.2013<br>06 01 2015 | PROCNTL  | 48.10              | 113-3555 LONGD    | IS DEC2014 1  | ALLING               |
| harges                                      | Date                               | Description                                                        | Rours/Qty    | Rate          | Total Charge | Subtotal | Total  | 182323        |         | 6666545463               | 835618         | 8966626841       |       | 86 81 2815               | PROCNTI  | 284, 88            | 113-9555 TWK      | 0FC2014 F     | TUUNG                |
| Labour                                      |                                    |                                                                    |              |               |              |          |        | 162323        |         | 6606545998               | 835618         | 0000020041       |       | 86 81 2015               | PROCNTI  | 44 28              | 113-9555 PSTN     | DEC2014 F     | TUTNG                |
|                                             |                                    | Electrican RG                                                      | 1.8          | 88.80         | 158,40       | 158.40   |        | 102323        |         | 6600546544               | 835616         | 0000020841       |       | 29.01.2015               | PROCNTL  | 969.48             | 113-9555 TELCH    | S JAN2015 1   | SILLING              |
| atal of Common and a                        | 1000017                            |                                                                    |              |               |              |          | 120.40 | 182323        |         | 6600547863               | 835010         | 0000020841       |       | 29.01.2015               | PROCNTL  | 9.53               | 113-9555 LONGD    | IS JAN2015 P  | BILLING              |
| orel of Service order                       | 1000013                            |                                                                    |              |               |              | _        | 135.40 | 102323        |         | 6600547527               | 835618         | 0000026841       |       | 29.01.2015               | PROCNTL  | 284.00             | 113-9555 IWS      | JAN2015 F     | BILLING              |
| otal for Customer # 5                       | 510747                             |                                                                    |              |               |              |          | 173.40 | 182323        |         | 6600548858               | 835618         | 0000028841       |       | 29 81 2815               | PROCNTI  | 44 28              | 113-9555 PSTN     | JAN2015 F     | ALL ING              |
|                                             |                                    |                                                                    |              |               |              |          | 471.77 | 102323        |         | 6296278787               | 896765         | 0000021164       |       | 28.01.2015               | PROCNTL  | 173.40             | F&S billing for   | . Jan 2015    |                      |
| rand lotal for select                       | ton criteria                       |                                                                    |              |               |              |          | 8/4.5/ | 102323        |         | 1963674888               | 836118         | 0000021164       |       | 15.01.2015               | TSUKAPAY | 129.32             | Rogers 230-287    | 210201: Cab   | elV-Bir              |

## 5. Telecomm Billing: Extension Detail Statement

**SAP Menu Path:** Accounting >> Funds Management >> Information System >> Funds Management Section (U of T Reports) >> Month-End Reports >> Telecomm Billing: Extension Detail Statement

Transaction Code: ZTC1

| <i>⊡</i><br><u>P</u> rogram <u>E</u> dit <u>G</u> oto System <u>H</u> elp |                |                       |          |
|---------------------------------------------------------------------------|----------------|-----------------------|----------|
| 🖉 🔲 🖉 🔛 🖉                                                                 | 🚱 🚷 I 🖴 Hi Hii | 🏝 🕰 L 🏖   🕱 🗾 🔞 📑     |          |
| Extension Call Detail Repo                                                | rt             |                       |          |
| ⊕ 🔁 🖪                                                                     |                | Enter "Billing        | J date"  |
|                                                                           |                |                       |          |
| Billing yrmth. (YYYYMM)                                                   | 201501         | Enter " <b>Billin</b> | a No."*  |
| Billing No.                                                               | 1139555        | to                    | 5        |
| Local No.                                                                 |                | toOR                  |          |
| Customer Account                                                          |                | "Customer             | Account" |

\*HINT: Billing No. found on Statement of Accounts.

There may be more than one Billing No. for a customer account.

**QRG**: Telecom Billing http://finance.utoronto.ca/wp-content/uploads/2015/11/Telecom\_Billing.pdf

## 5. Reconcile Telecomm Billing to Statement of Accounts

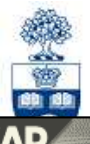

|           |                                                                                                    |                                                                                                    |                                                                                                    |                                                                                                    |                                                                                                    |                                                                                                    |                                                                                                    |                                                                                                    |                                                                                                    | and and and and                                                                                                    |
|-----------|----------------------------------------------------------------------------------------------------|----------------------------------------------------------------------------------------------------|----------------------------------------------------------------------------------------------------|----------------------------------------------------------------------------------------------------|----------------------------------------------------------------------------------------------------|----------------------------------------------------------------------------------------------------|----------------------------------------------------------------------------------------------------|----------------------------------------------------------------------------------------------------|----------------------------------------------------------------------------------------------------|----------------------------------------------------------------------------------------------------|
| Month-e   | end St                                                                                                    | atement o                                                                                                    | of Accou                                                                                                    | unt                                                                                                    |                                                                                                    |                                                                                                    |                                                                                                    |                                                                                                    | SA                                                                                                    | P                                                                                                    |
| 8         |                                                                                                    |                                                                                                    | 000                                                                                                    |                                                                                                    | 806                                                                                                    | ) 🕄   🔣 🛛                                                                                                    | 26                                                                                                    |                                                                                                    |                                                                                                    | Constantion of the second second second second second second second second second second second second second s                                                                                                    |
| Month-e   | end St                                                                                                    | atement o                                                                                                    | of Accol                                                                                                    | ınt                                                                                                    |                                                                                                    |                                                                                                    |                                                                                                    |                                                                                                    |                                                                                                    |                                                                                                    |
| 3 4 7     | 7                                                                                                    | ¥   4 4 D                                                                                                    | T Q                                                                                                    |                                                                                                    | E Sele                                                                                                    | ctions                                                                                                    |                                                                                                    |                                                                                                    |                                                                                                    |                                                                                                    |
| niversity | y of To                                                                                                    | ronto                                                                                                    |                                                                                                    |                                                                                                    | State                                                                                                    | ement of Acc                                                                                                    | count                                                                                                    |                                                                                                    | Date: 23.02.2015                                                                                                    |                                                                                                    |
| FCenter   | Fund                                                                                                    | Doc no                                                                                                    | GL Acct                                                                                                    | CCenter                                                                                                    | Order                                                                                                    | Post Date                                                                                                    | User cde                                                                                                    | Amount                                                                                                    | Text                                                                                                    |                                                                                                    |
| 102323    |                                                                                                    | 6600544463                                                                                                    | 835010                                                                                                    | 0000020841                                                                                                    |                                                                                                    | 06.01.2015                                                                                                    | PROCNTL                                                                                                    | 616,69                                                                                                    | 113-9555 TELCHGS DEC2014 BILLING                                                                                                    |                                                                                                    |
| 102323    |                                                                                                    | 6600544994                                                                                                    | 835010                                                                                                    | 0000020841                                                                                                    |                                                                                                    | 06.01.2015                                                                                                    | PROCNTL                                                                                                    | 48.10                                                                                                    | 113-9555 LONGDIS DEC2014 BILLING                                                                                                    |                                                                                                    |
| 102323    |                                                                                                    | 6600545463                                                                                                    | 835010                                                                                                    | 0000020841                                                                                                    |                                                                                                    | 06.01.2015                                                                                                    | PROCNTL                                                                                                    | 204.00                                                                                                    | 113-9555 IVMS DEC2014 BILLING                                                                                                    |                                                                                                    |
| 102323    |                                                                                                    | 6600545998                                                                                                    | 835010                                                                                                    | 0000020841                                                                                                    |                                                                                                    | 06.01.2015                                                                                                    | PROCNTL                                                                                                    | 44.28                                                                                                    | 113-9555 PSTN DEC2014 BILLING                                                                                                    |                                                                                                    |
| 102323    |                                                                                                    | 6600546544                                                                                                    | 835010                                                                                                    | 0000020841                                                                                                    |                                                                                                    | 29.01.2015                                                                                                    | PROCNTL                                                                                                    | 969.48                                                                                                    | 113-9555 TELCHGS JAN2015 BILLING                                                                                                    |                                                                                                    |
| 102323    |                                                                                                    | 6600547063                                                                                                    | 835010                                                                                                    | 0000020841                                                                                                    |                                                                                                    | 29.01.2015                                                                                                    | PROCNTL                                                                                                    | 9.53                                                                                                    | 113-9555 LONGDIS JAN2015 BILLING                                                                                                    |                                                                                                    |
| 102323    |                                                                                                    | 6600547527                                                                                                    | 835010                                                                                                    | 0000020841                                                                                                    |                                                                                                    | 29.01.2015                                                                                                    | PROCNTL                                                                                                    | 204.00                                                                                                    | 113-9555 IVMS JAN2015 BILLING                                                                                                    |                                                                                                    |
| 102323    |                                                                                                    | 6600548050                                                                                                    | 835010                                                                                                    | 0000020841                                                                                                    |                                                                                                    | 29.01.2015                                                                                                    | PROCNTL                                                                                                    | 44.28                                                                                                    | 113-9555 PSTN JAN2015 BILLING                                                                                                    |                                                                                                    |
| 102323    |                                                                                                    | 6200278787                                                                                                    | 896705                                                                                                    | 0000021164                                                                                                    |                                                                                                    | 28.01.2015                                                                                                    | PROCNTL                                                                                                    | 173.40                                                                                                    | F&S billing for Jan 2015                                                                                                    |                                                                                                    |
|           | 5.P*                                                                                                    |                                                                                                    |                                                                                                    |                                                                                                    |                                                                                                    |                                                                                                    |                                                                                                    |                                                                                                    | 出会法                                                                                                    |                                                                                                    |
|           | Yonth-e         Yonth-e         Nonth-e         Image: Straight of the straight of the straightof the straight of the straight of the straight of the straight o | Vonth-end St         Vonth-end St         Image: State State | Yonth-end Statement of         Image: Statement of the statement of the statement of | Image: Statement of Accountion         Image: Statement of Accountion         Image: Statement of Accountion | Yonth-end Statement of Account         Image: Statement of Account         Image: Statement of Account< | Image: Second Statement of Account         Image: Second Statement of Account         Image: Second Statement of Account of Account         Image: Second Statement of Account of Account of Account of Account of Account of Account of Account of Account of Account of Account of Acco | Image: Second Statement of Account         Image: Second Statement of Account         Image: Second | Month-end Statement of Account         Image: Second Statement of Account       Image: Second Statement of Account         Image: Second Statement of Account       Image: Second Statement of Account         Image: Second Statement of Account       Image: Second Statement of Account         Image: Second Statement of Account       Image: Second Statement of Account         Image: Second Statement of Toronto       Statement of Account         Image: Second State Statement of Account       Statement of Account         Image: Second State State St | Vonth-end Statement of Account         Image: Colspan="2">Image: Colspan="2">Image: Colspan="2">Image: Colspan="2">Image: Colspan="2">Image: Colspan="2">Image: Colspan="2">Image: Colspan="2">Image: Colspan="2"         Image: Colspan="2">Vonth-end Statement of Account         Image: Colspan="2">Statement of Account         Image: Colspan="2">St | Yonth-end Statement of Account       Image: Color Color |

| Download Long Dist.                   | Download IVMS            | Download PSTN                                | Download Centrex                                                      | Download Station CM                          | Print no page break | Print 1 tel#/page                |                                     |
|---------------------------------------|--------------------------|----------------------------------------------|-----------------------------------------------------------------------|----------------------------------------------|---------------------|----------------------------------|-------------------------------------|
| Customer : 50238-<br>Dept : CENTRE FO | U<br>R INTERNATIONA      | niversity of To<br>Voice Messay<br>L STUDIES | pronto - Telecom<br>ing (IVMS) Depa<br>JANUARY 2015<br>Billing Number | munications<br>rimental Summary R<br>1139555 | leport              | Page<br>Date<br>User<br>Instance | 13<br>23.02.2015<br>PARAMRAM<br>AMS |
| Extension Mailbox                     | Class of<br>Type Service | Mailbox Nar                                  | 19                                                                    | Charge                                       | Service<br>Charge   | Total                            |                                     |
| IVMS Total                            | (# Boxes =               | 34                                           | )                                                                     | 204.00                                       | 0.00                | 204.00                           |                                     |
| Adjustment Total                      | ( # Adjs. =              | 0                                            | i.                                                                    | Net :                                        |                     | 8.00<br>204.00                   |                                     |
| Fund Cent                             | tre : 102323             | Fund :                                       | Co                                                                    | st Centre : 20841                            | Order :             |                                  |                                     |

## 6. Cost Center and/or Internal Order Line Item Report

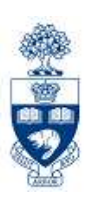

**SAP Menu Path**: Accounting >> Controlling >> Cost Center Accounting >> Information System >> Reports for Internal Orders >> Line items >> **Orders: Actual Line Items** 

Transaction Code: KOB1

**SAP Menu Path**: Accounting >> Controlling >> Cost Center Accounting >> Information System >> Reports for Cost Center Accounting (UofT) >> Line items >>**Cost Centers: Actual Line Items** 

Transaction Code: KSB1

CC and IO Line Item Reports:

- Used to reconcile between Cost Centers and Internal Orders and FM accounts
- Easily identifies documents incorrectly posted against the Funds Center or Cost Center and or Internal Order
- Drilldown capabilities to document overview

# 6. Cost Center Line Item Report (cont'd)

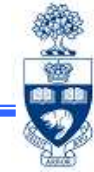

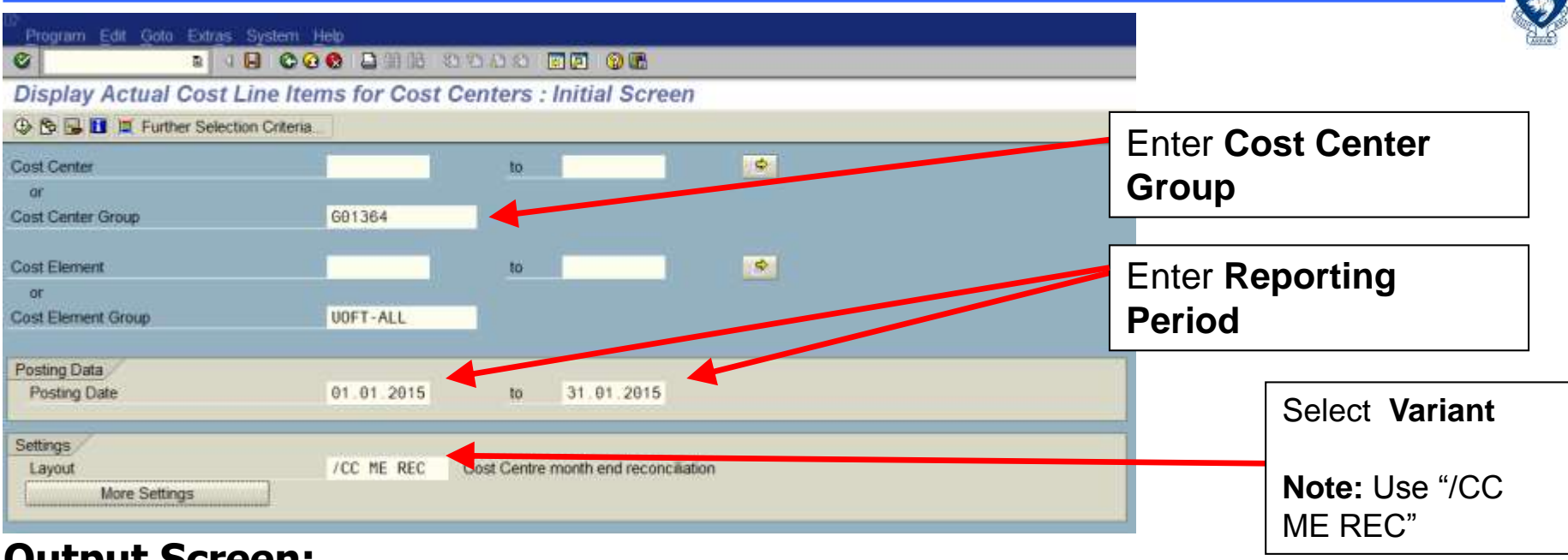

#### **Output Screen:**

| Corres outs    | anny                      | 51 E     | C ME SHIT  | COLL CALLIN .<br>CALLING . New ( | Horseben           | 3909013144 | 118.                                                |             |            |      |  |
|----------------|---------------------------|----------|------------|----------------------------------|--------------------|------------|-----------------------------------------------------|-------------|------------|------|--|
| out Car France | de Cla <sup>®</sup> RefDe | some set | Documenter | a Posting Oute                   | Cost Elem.         | WIEDArGa   | 2Name                                               | Liser Marne | Assignment |      |  |
| 91.94 104      | 158 1001                  | 067238   | 115255623  | 18.00.2013                       | 800751             | 379.98     | WS Salary recovery                                  | AECONFLD -  | HR         | 1. C |  |
| 00000 10000    | 0245                      | 8        | 115272022  | 28.06.2013                       | 801010             | 45,458.35  | Postings from Payroll Accounting                    | PROCNTL     | 20130628   |      |  |
|                | 10245                     | 8        | 115272027  | 29.06.2013                       | 801015             | 1,000.00   | Postings from Payroll Accounting                    | PROCNTL.    | 20130628   |      |  |
|                | 1245                      | 9        | 115322037  | 29.06.2013                       | 01030              | \$9,608.24 | Postings from Payroll Accounting                    | PROCNTL.    | 20130628   |      |  |
|                | 9245                      | 8        | 115372027  | 26.06.2013                       | 001140             | 5,546.25   | Postinge from Payroll Accounting                    | PROCNTL     | 20130628   |      |  |
|                | 9245                      | 8        | 115272027  | 28.06.2013                       | 801150             | 576.63     | Postings from Payroll Accounting                    | PROCNTL     | 20130628   |      |  |
|                | 9245                      |          | 115272927  | 28.06.2013                       | 801165             | 3,000.00   | Postlegs from Payroll Accounting                    | PROCNTL     | 20130628   |      |  |
|                | 9245                      | 8        | 115272027  | 28.06.2013                       | 801310             | 393.37     | Postings from Psynoll Accounting                    | PROCNTL     | 20130628   |      |  |
|                | 19245                     | 8        | 115272027  | 28.06.2013                       | 001320             | 825.06     | Postings from Payroll Accounting                    | PROCNTL     | 20130628   |      |  |
|                | 9245                      | 0        | 11/172027  | 29.06.2013                       | 801918             | 16,251.12  | Postings from Payroll Accounting                    | PROCNTL     | 20130628   |      |  |
|                | 10245                     | 6        | 115322937  | 29.06.2013                       | 801920             | 1,976.65   | Postings from Payroll Accounting                    | PROONTL     | 20130628   |      |  |
|                | 2350                      | 200172   | 115247093  | 14.06.2013                       | 023110             | 249,00     | M. Stubile kindle/ameron.com                        | ANAYAZOV    | HULSTABLE  |      |  |
|                | 5000                      | 450883   | 115291305  | 20.06.2013                       | #21420             | 300.93     | rtigh lease basement see 89981636 5-31-2013         | ANAYAZOV    | 20130950   |      |  |
|                | 5200                      | 301128   | 115701306  | 20.06,2013                       | 1960101-           | 5.82       | Ricoh lease basement 5-31-2013 avv SCD89981838      | ANAYAZOV    | Ednin      |      |  |
|                | 7309                      | 923737   | 115200155  | 20.06.2013                       | #25000             | 49.18      | 17-Jun-2013 BELLMONTREALQC                          | PROCNTL.    | TELECOM    |      |  |
|                | \$90.3                    | 357434   | 115290400  | 28.06.2013                       | 11256001           | 19.20      | The Copy Place_INV# 11854                           | ANAYAZUV    | PRINTING   |      |  |
|                | 2350                      | 200123   | 115342060  | 14.06.2013                       | 825010             | 481.80     | M. Stabile NYT suba fee                             | ANAYAZOV    | MILSTAILLE |      |  |
|                | 2000                      | 440158   | 112330406  | 04.06.2013                       | 825000             | 18.00      | Grand & Toy Poly Dividers                           | ERECISIC    | 20130004   |      |  |
|                | 5000                      | 949444   | 115/01935  | 00.00.2013                       |                    | 150.10     | Barkers Box Pastfold IV Rive Storage Box            | EBRODIC     | 20130009   |      |  |
|                | 7300                      | 9216695  | 115234291  | 10.09.5013                       |                    | 14.00      | 1000-Jun 2013 GNT DON MILLSDON MILLSON              | PROCNTL     | Ola-2014   |      |  |
|                | 1003                      | 352484   | 115390488  | 28.06.2013                       | 12 AS / SL         | 333.02     | Canon Canada Inc. JNV# 4224988                      | ANAYAZOV    | PHINTING   |      |  |
|                | 1903                      | 35.27.28 | 115259262  | 21.06.2013                       | #35otu             | 16.35      | Bell TeleConferencing_INV#109940340, June 8 2013    | ANAYAZOV    | TELECOM    |      |  |
|                | 6600                      | 502193   | 115776253  | 24.06.2013                       | 835035             | 570.18     | 113-9294 TELCHGS JUN2013 BELENG                     | PROCNTL     | TELECOM    |      |  |
|                | 6600                      | 502775   | 1153382004 | 24.06.2013                       |                    | 27,42      | 113-9294 CONGDIS JUN/2013 BILLING                   | PROONTL     | TELECOM    |      |  |
|                | 6600                      | 145000   | 115377225  | 24.06.2013                       |                    | 120.00     | T13-3504 IAM2 100/0013 BUTTING                      | PROCNTL     | TELECOM    |      |  |
|                | 6600                      | 503740   | 115177684  | 24.06.2013                       |                    | 32.22      | 113-9294 PSTN JUN2013 00L1NO                        | PROCNTL     | TELECOM    |      |  |
|                | 1100                      | G0916J   | 115261262  | 20.06.2013                       | WILLIGHT           | 0.69       | Postage+hundh 5/23/-hPPG-5234. PUB PCLIEV & GOVERN  | PROCNTL     | PLAIL      |      |  |
|                | 1100                      | 009123   | 115901762  | 20.06.2013                       | and a state of the | 6.22       | Postage+Surch.05/28-SPPG-SCH. PUB POLICY & GOVERN   | PROCNTL     | HAIL       |      |  |
|                | 1100                      | \$61900  | 115301262  | 20.06.2013                       |                    | 0.68       | Portage+Suith 05/31-SPPG-SCH. PUB POLICY & GOVERN.  | PROCNTL     | HAIL       |      |  |
|                | 1100                      | C61000   | 115261762  | 20.06.2013                       |                    | 1.00       | Postaja+Surds.06/05-SPPG-SCH. PUB POLICY & GOVERN.  | PROCNTL     | PAIL       |      |  |
|                | 1100                      | 1,61000  | 115201262  | 20.06.2013                       |                    | 0.60       | Postage+Surds.06/06 SPPG SCH. INIB POLICY & COVERN. | PROCNTL     | MAIL       |      |  |
|                | 1100                      | 009162   | 112161305  | 20.06.2013                       |                    | 2.95       | Postage+Surdi.00/07-SPPG-SCH. PUILPOLICY & COVERN.  | PROCNTL     | HAIL.      |      |  |
|                | 1100                      | 009367   | 115701767  | 20.06.2013                       |                    | 1.47       | Postage+Surds.06/17 SPPG-SCH. PUB POLICY & DOVERN.  | PROCNEL     | HAIL       |      |  |

# **Missing Source Documents- User ID**

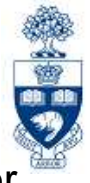

To obtain missing source documents identified during the reconciliation process, the processor of the document must be contacted.

To find processor's User ID:

- 1. Identify User ID on the Statement of Accounts
- 2. If User ID is:
  - a) Not = 'PROCNTL' use:

SAP Menu Path:Office >> AMS User Display OR Transaction Code: ZF05

| S S S S S S S S S S S S S S S S S S S |                  |                   | 0000 |    |   |
|---------------------------------------|------------------|-------------------|------|----|---|
| Display L                             | User: Name &     | Address           |      |    |   |
| G 🔁 🖬                                 |                  | cardine search of |      |    |   |
| User                                  |                  | l.                | 0    | to |   |
| User Name (ie                         | . Surname, Given | 1                 |      |    | - |

Enter UserID in **User** Field then

- b) **PROCNTL** use **FAQ** to identify appropriate contact: <u>http://finance.utoronto.ca/faqs/procntl-entries-and-document-types/</u>
- **NOTE:** User's responsibility to keep User Profile up-to-date.

# **Additional Reports for Reconciliation**

### If reconciling Funds and budget changes have occurred use the:

#### **Budget Movement Report for Funds**

Provides the same budget document information as the report above for research **and** non-research FC/Funds.

# QRG: Budget Movement Report for Funds <u>http://finance.utoronto.ca/wp-content/uploads/2016/02/ZFTR055\_Funds-Budget-Movement-Report-For-Funds.pdf</u>

#### Payroll Redirects from Funds to Fund Centers

- Effective the November 2011 monthly pay, payroll postings intended for restricted research or other funds with an end date in the past or a 'no posting status' will be redirected away from the Fund and into the related FC.
- If payroll redirects were indicated on the Payroll Distribution Report, additional information about the process as well as corrective action can be found at:

**MEMO:** Research and Innovation - Communication

<u>http://www.research.utoronto.ca/wp-content/uploads/2011/11/Redirecting-Payroll-Postings-Away-from-Invalid-Funds.pdf</u>

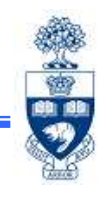

# **Reviewing Reports**

### Statement of Accounts/Monthly PI Report Summary Page:

- provide a monthly overall summary of account status and financial activity
- only report that provides a point in time view of FC's and Funds

#### Monthly Management Reports:

- Cheques Payable to Person Processing Payment Report
- Financial Transaction Exception Report
- HR: New Hire/Termination Report by top-level Funds Center
- HR: Payroll Exception by Top Level CFC Report
- List of Payments Report

Provide Senior Administrators snapshot reports that would highlight anomalies in an easy-to-view format.

Reports should be reviewed by the **Head of the Department** (e.g., Chair, Director, Manager, Principal **or** Dean) and are outlined in the annual **Administrative Accountability Report** for each Head of the Department.

**Note:** If anomalies are found, it is the responsibility of the *Head of the Department* to follow-up on those items and resolve the issue.

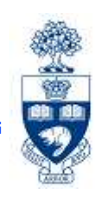

## **Policies/Objectives**

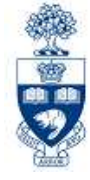

# Should be completed and provided to the senior administrator one level up, by June 30th each year.

| CI                 | HAIR, DIRECTOR OR MANAGER                                                                                                    |
|--------------------|----------------------------------------------------------------------------------------------------|
|                    | ANNUAL ADMINISTRATIVE ACCOUNTABILITY REPORT                                                                                                    |
| TO:                |                                                                                                    |
|                    | One level up (usually a Principal, Dean or senior administrator)                                                                                                    |
| FRO                | DM:                                                                                                    |
|                    | Chair, Director or Manager                                                                                                    |
| For<br>man<br>unal | the past year, this report provides all the relevant information in connection with the financial and human resource<br>agement of my portfolio. I have certified with a check mark that each of the following statements is true, or if I have been<br>ble to answer "Yes" to any of them, I have provided an explanation below. |
| 1.                 | I have reviewed the administrative accountability reports from the faculty and staff who Yes_ No_ No_ report directly to me and, based on their reports, I am generally satisfied with the overall condition of the financial records of my portfolio.                                                                            |
| 2.                 | I have personally reviewed the FIS management reports for my units on a monthly basis Yes_ No_ N<br>and have satisfied myself as to the appropriateness and legitimacy of their contents                                                                                                    |

## **Statement of Accounts**

#### **Reviewing:**

- Budget Original Budget & CARRYFWD, Opening Budget plus or minus supplements, return or transfers
- YTD Actuals running total of all transactions processed for the Fiscal Year
- YTD Actuals & Outstanding Commitments
- Funds Available Difference between Budget and YTD Actuals & Commitments
  - o Total Expense is money available to spend

| Month-end S                                                                                         | tatement of A                  | Account           |                      |                          |                            |                       |                             |                                 |
|----------------------------------------------------------------------------------------------------|--------------------------------|-------------------|----------------------|--------------------------|----------------------------|-----------------------|-----------------------------|---------------------------------|
| Actuals Detail O                                                                                    | utstanding Commit-s            | 3                 |                      |                          |                            |                       |                             |                                 |
| University of Toronto Statement of Account Page: 1<br>Date: 12.02.2<br>Summary Report Name: ZFTR106 |                                |                   |                      |                          |                            |                       |                             | 1<br>12.02.2015<br>ZFTR106(AMS) |
| Funds Center<br>Fund                                                                                | 102323                         | FAST Training     |                      | 55                       | Budget<br>Month            | Version 0<br>and Year | )<br>J <mark>an-2015</mark> |                                 |
| Budget CI                                                                                           | Opening Budget<br>(Incl. CFWD) | Current<br>Budget | Changes in<br>Budget | Current Month<br>Actuals | Outstanding<br>Commitments | YTD<br>Actuals        | YTD Actuals<br>& Commts     | Funds<br>Available              |
| Revenues                                                                                            | 12                             | <i>n</i>          |                      |                          | · · · · · · · · · · · ·    |                       |                             |                                 |
| IN-BENREC-APP                                                                                       | 73,141.00-                     | 73,141.00-        | 0.00                 | 0.00                     | 0.00                       | 17,890.09-            | 17,890.09-                  | 55,250.91-                      |
| IN-SALREC-UNI<br>ON                                                                                 | 35,090.00-                     | 35,090.00-        | 0.00                 | 0.00                     | 0.00                       | 34,178.17-            | 34,178.17-                  | 911.83-                         |
| IN-SALREC-AP-<br>AC                                                                                 | 260,427.00-                    | 260,427.00-       | 0.00                 | 0.00                     | 0.00                       | 49,545.00-            | 49,545.00-                  | 210,882.00-                     |
| IN-SAL-REC                                                                                          | 0.00                           | 105,030.00        | 29,097.00            | 0.00                     | 0.00                       | 0.00                  | 0.00                        | 105,030.00                      |
| IN-BEN-REC                                                                                          | 0.00                           | 25,995.00         | 7,202.00             | 0.00                     | 0.00                       | 0.00                  | 0.00                        | 25,995.00                       |
| IN-EXP-REC                                                                                          | 662,072.00-                    | 662,072.00-       | 0.00                 | 0.00                     | 0.00                       | 309,492.44-           | 309,492.44-                 | 352,579.56-                     |
| Total Revenue                                                                                       | 1,030,730.00-                  | 899,705.00-       | 36,299.00            | 0.00                     | 0.00                       | 411,105.70-           | 411,105.70-                 | 488,599.30-                     |
| Expenses                                                                                            |                                |                   |                      |                          |                            |                       |                             |                                 |
| EXPENSE-S                                                                                           | 2,212,306.78                   | 2,225,429.78      | 36,299.00-           | 68,628.54                | 441,276.09                 | 1,763,233.24          | 2,204,509.33                | 20,920.45                       |
| CARRYFWD                                                                                            | 68,428.87                      | 68,428,87         | 0.00                 | 0.00                     | 0.00                       | 29,500.32-            | 29,500.32-                  | 97,929.19                       |
| Total Expense                                                                                       | 2,280,735.65                   | 2,293,858.65      | 36,299.00-           | 68,628.54                | 441,276.09                 | 1,733,732.92          | 2,175,009.01                | 118,849.64                      |
| Net Total                                                                                           | 1,250,005.65                   | 1,394,153.65      | 0.00                 | 68,628.54                | 441,276.09                 | 1,322,627.22          | 1,763,903.31                | 369,749.66                      |

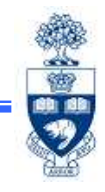

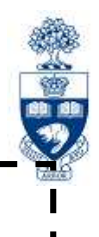

SAP Menu Path: Accounting >> Funds Management >> Information System >> Funds Management Section (U of T Reports) >> Management Reporting

|                   | 🗢 🔁 SAP Menu                                                                                                    |
|-------------------|----------------------------------------------------------------------------------------------------|
|                   | Office                                                                                                    |
|                   | D Call Logistics                                                                                                    |
|                   | 🗢 🖼 Accounting                                                                                                    |
|                   | Financial Accounting                                                                                                    |
|                   | Controlling                                                                                                    |
|                   | Enterprise Controlling                                                                                                    |
|                   | 🗢 🖼 Funds Management                                                                                                    |
|                   | 🖻 🗀 Master Data                                                                                                    |
|                   | 🖻 🗀 Budgeting                                                                                                    |
|                   | P Car Posting                                                                                                    |
|                   | Additional Functions                                                                                                    |
|                   | Information System                                                                                                    |
|                   | Funds Management Section (U of T Reports)                                                                                                    |
|                   | Budget Analysis Reports                                                                                                    |
|                   | Donation Reports                                                                                                    |
|                   | Financial Summary Reports                                                                                                    |
|                   | FM Accounts List                                                                                                    |
|                   | 🗢 🖼 Management Reporting                                                                                                    |
|                   | ZFTR076 - Cheques payable to person processing payment                                                                                                    |
| Managamant Banart | © ZFTR075 - Financial Transaction Exception Report                                                                                                    |
| манауетент кероп  | Imp       Imp       I                                                                                                    |
|                   | ZHJR_ZHMR048 - HR:Payroll Exception Report by top level Funds Center                                                                                                    |
|                   | Section 2 Section 2 Sectio |

## **1. Cheques Payable to Person Processing Payment**

### **Report Features:**

- Lists FIS payments made to a payee whose name matches the AMS User ID of the transaction processor
- Payee, AMS User ID and amount is displayed
- Payment will not appear on this report unless an actual cheque has been issued

Note: An ERDD will not appear.

| Cheques payable to person processing payment |            |    |            |    |  |  |  |
|----------------------------------------------|------------|----|------------|----|--|--|--|
| 🚱 🔁 🚺                                        |            |    |            |    |  |  |  |
| Company                                      | U0FT       |    |            |    |  |  |  |
| Top Level Funds Center                       | 102323     |    |            |    |  |  |  |
| Hierarchy variant                            | 0000       |    |            |    |  |  |  |
| User ID                                      |            | to |            | \$ |  |  |  |
| Date From                                    | 01.01.2015 | to | 31.01.2015 |    |  |  |  |
|                                              |            |    |            |    |  |  |  |

#### **Report Features:**

- Provides a list of **non-payroll** financial transactions posted to a Funds Center and all subordinate Funds Centers, which match or exceed a particular dollar value
- **Document threshold amount** is determined by the Funds Center owner (usually a Department Head) and the Business Officer

| <i>⊡</i><br><u>P</u> rogram <u>E</u> dit <u>G</u> oto System <u>H</u> elp |                                 |
|---------------------------------------------------------------------------|---------------------------------|
| S 2                                                                       | 😒 । 📮 🕅 🖧 । 🏝 🍄 🖧 🏖 । 🛒 🔁 । 😵 📑 |
| Financial Transaction Except                                              | tion Report                     |
| ٠                                                                         |                                 |
| FM Area                                                                   | UOFT                            |
| Funds Center                                                              | 102323                          |
| Hierarchy variant                                                         | 0000                            |
| Document threshold amount                                                 | 1000                            |
| Posting Date                                                              | 01.01.2015 to 31.01.2015        |
|                                                                           |                                 |
| Einancial Transaction Exception Report                                    |                                 |

QRG: Financial Transaction Exception Report

http://finance.utoronto.ca/wp-content/uploads/2015/11/Financial-Transaction-Exception-Report-Converted.pdf

## 3. HR: New Hire/Termination Report by Top-Level Funds Center

#### **Report Features:**

- Tracks new hires and terminations within a particular organizational group
- Displays posting "change date" (hire or termination date) and NOT effective date of new hire or termination
  - e.g., Effective date of New Hire: 02/01/15, transaction posting date is 01/30/15; New Hire would appear on January 2015 report, not February 2015 report.

| r<br><u>Program E</u> dit <u>G</u> oto System <u>H</u> elp |                                  |
|------------------------------------------------------------|----------------------------------|
| S C C C C C C C C C C C C C C C C C C C                    | 😒   📮 🌐 🎼 (谷) 谷) 兵 谷   🛒 🕢   🗐 🖫 |
| HR: New Hire/Termination R                                 | eport by top-level Funds Center  |
| ⊕                                                          |                                  |
|                                                            |                                  |
| FM Area:                                                   | UOFT                             |
|                                                            |                                  |
| Top Level Funds Center:                                    | 102323                           |
| Hierarchy variant                                          | 0000                             |
|                                                            |                                  |
| Month to report on (YYYYMM):                               | 201501                           |
|                                                            |                                  |
|                                                            |                                  |

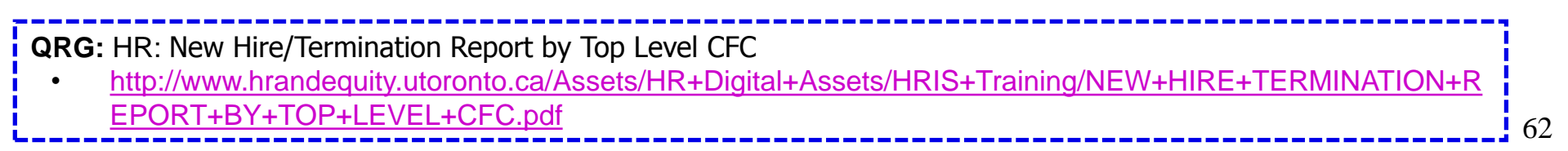

# 4. HR: Payroll Exception by Top Level Funds Center

#### **Report Features:**

- Track payments greater or less than a specified percentage
  - e.g., Enter 10.0 "Limit for Reporting Variance", the report will show you any employee pay amounts that either increased or decreased by 10% from the previous month.
- "Limit for Reporting Variance" defaults to 10.0

| <br>ProgramEditGotoSystem_Help              |                                                              |
|---------------------------------------------|--------------------------------------------------------------|
|                                             |                                                              |
| HR: Payroll Exception Repor                 | t by top-level Funds Center                                  |
|                                             |                                                              |
| FM area                                     | UOFT 🕑                                                       |
| Top Level Funds Center                      | 102323                                                       |
| Hierarchy variant                           | 0000                                                         |
|                                             |                                                              |
| Fiscal Year                                 | 2015                                                         |
| Fiscal Period                               | 9                                                            |
| (Periods 01-12 correspond to May-Dec, Jan-A | pr)                                                          |
| Limit for Reporting Variance                | 10.0                                                         |
| Show Variance by: O Employee                | <ul> <li>Department, Funds Center, Fund, Employee</li> </ul> |

**QRG:** HR - Payroll Exception by Top Level CFC Report

<u>http://dlrssywz8ozqw.cloudfront.net/wp-content/uploads/sites/31/2017/09/12.29-Payroll-Exception-by-Top-Level-CFC-Report.pdf</u>

# **5. List of Payments Report**

#### **Report Features:**

- Identifies vendors who have been paid out of a specified Funds Center including employee (vendor number in the 8xxxxx series)
- States the value of each payment to vendor as well as frequency of payments within a specific period

| <u>Program Edit Goto</u>    | System <u>H</u> elp |                 |                                 |
|-----------------------------|---------------------|-----------------|---------------------------------|
| <b>Ø</b>                    | 🖹 🔍 📙 I 😋 🚱         | 😢   🖴 🖁 🖧   約 연 | 1 🕰 🛠 I 🕱 🗾 I 😵 📑               |
| List of Payment             | ts                  |                 |                                 |
| 🕀 🔁 🚹                       |                     |                 |                                 |
| FM Area                     |                     | UOFT            |                                 |
| Top Level Funds Center      | :                   | 102323          | Includes Funds Center Hierarchy |
| Hierarchy variant           |                     | 0000            |                                 |
|                             |                     |                 |                                 |
| Dates From                  |                     | 01.01.2015      | to 31.01.2015                   |
| <b>RG:</b> List of Payments | Report              |                 |                                 |

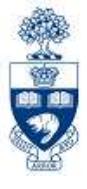

64

# **NEED HELP?**

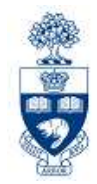

# https://easi.its.utoronto.ca/ams-help-form/

Help is a facility for all AMS subsystems:

- Use the WEB form found at the above address
- Select the appropriate AMS module (e.g., FIS: FAST Team)
- Complete all the information required on the form
- Click on the Send it! button

Mail box is monitored Monday to Friday 9:00 a.m. - 5:00 p.m.

# **FAST Team Contacts**

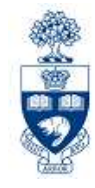

| Primary Rep                                | Nusrath Mohiuddin<br>nusrath.mohiuddin@utoronto.ca | 978-4042 |
|--------------------------------------------|----------------------------------------------------|----------|
| Secondary Rep                              | Maryanne McCormick<br>m.mccormick@utoronto.ca      | 946-3291 |
| Business Analyst<br>(Training Coordinator) | Rames Paramsothy<br>rames.paramsothy@utoronto.ca   | 978-4675 |

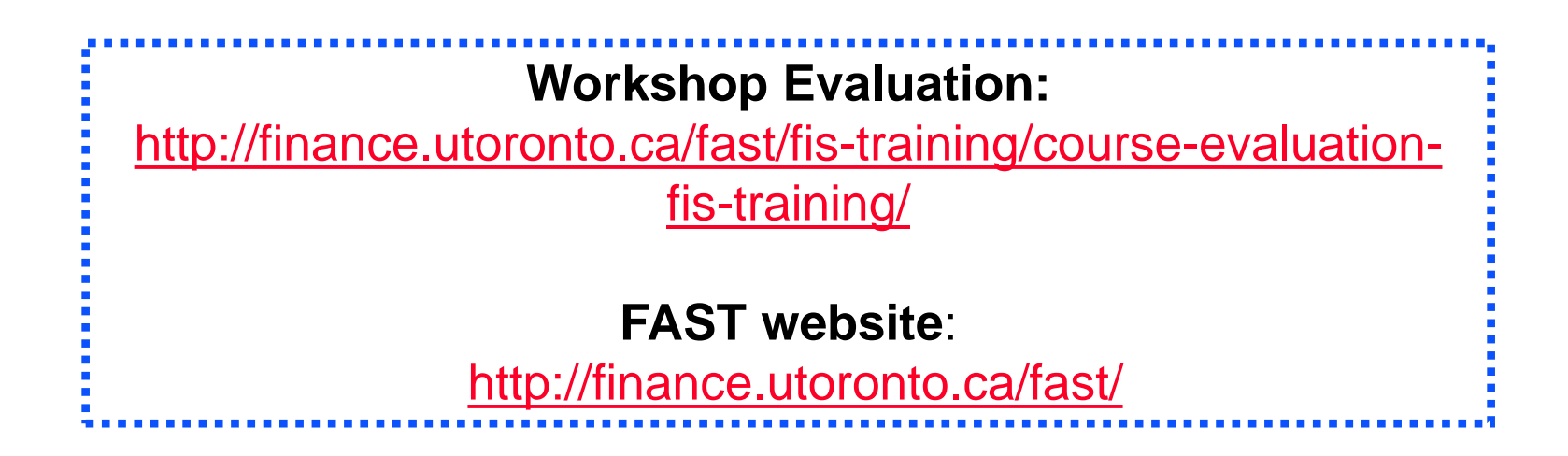